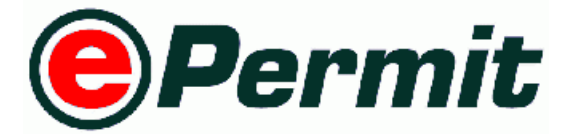

# The Federal Agriculture Marketing Authority (FAMA)

## FAMA Quota User Manual

# **Trader Module**

Version 1.0

26 March 2012

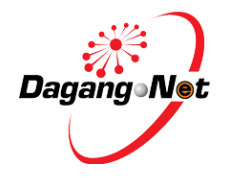

Dagang Net Technologies Sdn. Bhd.

Tower 3, Avenue 5, The Horizon Bangsar South, No. 8, Jalan Kerinchi, 59200 Kuala Lumpur Tel: +603-2730 0200 Fax: +603-2713 2121

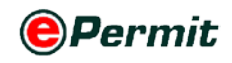

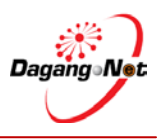

## **Table of Contents**

| Inti | roduct | ion                         | 3 |
|------|--------|-----------------------------|---|
| Сог  | nventi | ons                         | 4 |
| 1    | Getti  | ng Started With ePermit     | 6 |
|      | 1.1    | Logging In                  | 6 |
|      | 1.2    | Logging Out                 | 8 |
|      | 1.3    | Trader Profile              | 9 |
|      | 1.4    | User Manual1                | 0 |
| 2    | Perm   | it Application1             | 1 |
|      | 2.1    | Apply Import Permit1        | 1 |
|      | 2.2    | Apply Export Permit2        | 4 |
|      | 2.3    | Edit Permit Application3    | 7 |
|      | 2.4    | Copy Permit Application     | 8 |
|      | 2.5    | Delete Permit Application3  | 9 |
|      | 2.6    | Submit Permit Application4  | 0 |
|      | 2.7    | View Permit Application4    | 1 |
| 3    | Adva   | nced Search and Navigation4 | 2 |

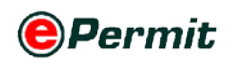

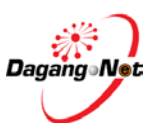

## Introduction

*ePermit* is a web-based value-added service provided by Dagang Net Technologies Sdn Bhd (DNT). It enables importers, exporters and appointed forwarding agents to apply for permit from Other Government Agencies (OGA) or commonly known as Permit Issuing Agencies and obtain the approval online via the internet. Approved permits from OGA will be transmitted to Sistem Maklumat Kastam (SMK) electronically for validation and cross reference purposes against Customs declaration.

*ePermit* is designed to accommodate the specific requirements of each OGA, for example consignment details, quota details, grading summary and product database. There are three modules assigned to different groups of users such as Importers / Exporters, Forwarding Agents and Other Government Agencies.

#### **1** Trader (Importer / Exporter) Module

Enabling importers/exporters to apply for permit online and submit their applications for approval via the Internet.

#### 2 Forwarding Agent Module

Enabling appointed forwarding agents to apply for permit online on behalf of the importers / exporters and submit their applications for approval via the Internet.

#### 3 OGA Module

Enabling OGA to investigate, verify, approve and reject the permit applications received and send the updated status of permit applications electronically via the Internet. The module also includes OGA Admin to maintain database information, to manage archive permits and to generate daily statistical reports online and offline.

In this guide, you will have a deeper understanding of **ePermit STIDC** system with step by step help. By the end of this guide, you will benefit from the system as it reduces turnaround time, easy to use, convenient and offers multi-tasking.

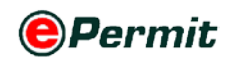

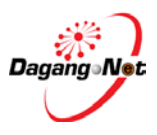

## Conventions

| Icon / Button | Description     | Function (s)                                              |
|---------------|-----------------|-----------------------------------------------------------|
| Login         | Login           | To log in to the Permit application                       |
| Logout        | Logout          | To log out of the Permit application                      |
| Edit Profile  | Edit Profile    | To edit profile                                           |
| Help          | Help            | To view quick guide                                       |
| Search        | Search Text Box | To search for a particular application or item in a list  |
| [search]      | Search          | To search for a particular list                           |
| Show          | Show            | To show filtered search result                            |
| Apply         | Apply           | To apply import/export permit                             |
| Submit        | Submit          | To submit permit application                              |
| Add           | Add             | To add an item to a list or a new application             |
| Attach        | Attach          | To upload a file as attachment                            |
| Remove        | Remove          | To remove an item from a list                             |
| Сору          | Сору            | Copy an application from the View Transaction screen      |
| Reset         | Reset           | To undo changes                                           |
| Cancel        | Cancel          | To exit / return                                          |
| Close         | Close           | To close pop-up window                                    |
| Save          | Save            | To save changes made                                      |
| Back          | Back            | To return to previous page                                |
| / 🗸           | Checkbox        | To tick $\checkmark$ for selection and untick to deselect |

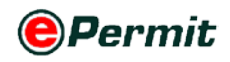

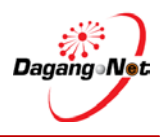

| Icon / Button  | Description                | Function (s)                                                                                                    |
|----------------|----------------------------|----------------------------------------------------------------------------------------------------|
| ≤/ <<          | Previous                   | To go to previous page of a list                                                                                                    |
| ≥/ ≫           | Next                       | To go to next page of a list                                                                                                    |
| V              | Calendar                   | To view calendar                                                                                                    |
| 5 💌 / Select 💟 | Dropdown list box          | To select a particular page, number of rows, an item, or task from a list                                                                  |
| September 💌    | Month dropdown<br>list box | To navigate and select a particular month                                                                                                  |
| 2010 💌         | Year dropdown list<br>box  | To navigate and select a particular year                                                                                                   |
| View           | View                       | To view details of a particular item                                                                                                    |
| •              | Radio Button               | To select item                                                                                                    |
|                | Ascending /<br>Increasing  | To view transactions in ascending/increasing<br>order (smallest to largest/earliest to latest) for<br>columns in View Transactions screen  |
|                | Descending /<br>Decreasing | To view transactions in descending/decreasing<br>order (largest to smallest/latest to earliest) for<br>columns in View Transactions screen |

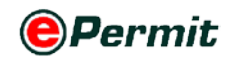

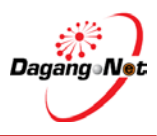

## **1** Getting Started With ePermit

### 1.1 Logging In

Before logging in, you must ensure that you have the correct username and password for Single Sign-On (SSO) at MyTradeLink.

You may login via www.mytradelink.gov.my or epermit.dagangnet.com.

To login, please follow the steps below:

#### Step 1 Launch Internet Explorer Browser

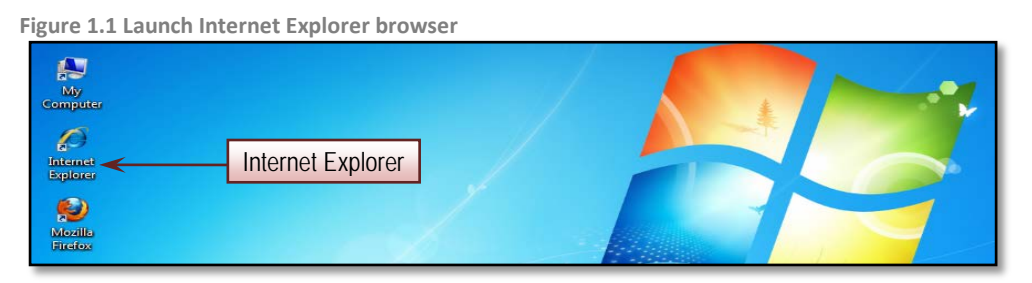

▶ In your PC desktop, double click the Internet Explorer (IE) to launch it.

#### Step 2 Enter URL (Uniform Resource Locator) At Address Bar

Figure 1.2 Enter epermit url at address bar

| 🏉 ePermit - Wind                             | ows Internet Explorer        |     |               |      | - • ×       |
|----------------------------------------------|------------------------------|-----|---------------|------|-------------|
| <u> -                                   </u> | http://epermit.dagangnet.com |     | Enter Address |      | - ۹         |
| 🗶 🍕 Convert                                  | ▼ Select                     |     |               |      |             |
| Favorites                                    | 🏉 ePermit                    | · · | 🔊 • 🖃 🖶 •     | Page | Tools 🕶 🕡 👻 |

- ▶ In Internet Explorer, go to address bar.
- Enter: http://epermit.dagangnet.com

#### Step 3 Disabling Pop-up Blocker

Figure 1.3 Disable pop-up blocker

| Bare are areas heb ab areas           |                                    |                         |
|---------------------------------------|------------------------------------|-------------------------|
| 🥖 ePermit - Windows Internet Explorer |                                    |                         |
| +ttp://epermit.dagangnet.com          | 🛛 🔛 🔶 🗙 🕒 Bing                     | Turn-off Pop-up Blocker |
| 🗶 🍓 Convert 🔻 🔂 Select                |                                    |                         |
| Favorites 🖉 ePermit                   | Diagnose Connect Reopen Last Brows | sing Session            |
|                                       | Pop-up Blocker                     | Turn On Pop-up Blocker  |
|                                       | Manage Add-ons                     | Pop-up Blocker Settings |
|                                       | Work Offline                       |                         |

From the toolbar, select Tools > Pop-up Blocker > Turn Off Pop-up Blocker to disable the Pop-up Blocker.

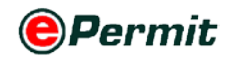

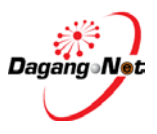

#### Step 4 Enter Username And Password

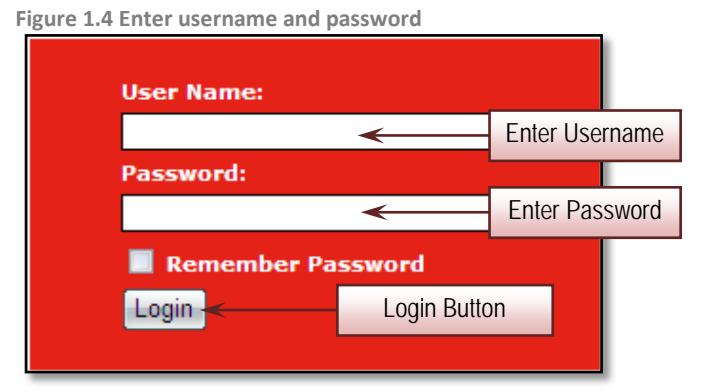

- 1 Enter Username and Password.
- 2 Click on the checkbox **I Remember Password** to disable automatic logout if there were no activity above 30 minutes.
- 3 Click on the Login button to access the system.
- 4 The system will display the main screen.

Figure 1.5 FAMA Quota main screen

|                                   |     |                        |             |                     |                     |            |          |                     |           | 100                  | Powered by D | agang I |
|-----------------------------------|-----|------------------------|-------------|---------------------|---------------------|------------|----------|---------------------|-----------|----------------------|--------------|---------|
| der                               |     |                        |             |                     |                     |            |          | Muha                | mmad Zaiñ | Edit Profile         | User Manu    | ai Lo   |
|                                   | -   |                        |             |                     |                     |            | -        |                     |           | _                    | Thursday, 2  | 9 March |
| Trader                            | Vi  | ew Permits             |             |                     |                     |            |          |                     |           |                      |              |         |
| * Permits                         |     |                        |             |                     |                     |            | 5 .      | Search              |           | Filter Status        |              | - 22    |
| Archived Permits                  |     |                        |             |                     |                     | Advance    | d Searci | h                   |           |                      |              |         |
| ePermit - eDeclare<br>Integration |     |                        |             |                     |                     |            |          |                     | V (dd/M   | w/yyyyy)             |              |         |
| Payment Instruction               |     | By Application Date To |             |                     |                     |            |          | То V (dd/MM/уууу)   |           |                      |              |         |
| -                                 |     | By Approval Date       |             |                     |                     |            |          | From V (dd/MM/yyyy) |           |                      |              |         |
|                                   |     |                        |             |                     |                     |            |          | To V (dd/MM/yyyy)   |           |                      |              |         |
|                                   |     |                        |             | OCA.                |                     |            |          |                     |           |                      |              |         |
|                                   |     |                        |             |                     |                     |            | T INOT C |                     |           |                      |              | Chai    |
|                                   |     |                        |             |                     |                     |            |          |                     |           |                      |              | 30107   |
|                                   |     |                        |             |                     |                     |            | _        |                     | _         | Apr                  | ly Copy      | Delet   |
|                                   | NO. | Application ID         | Permit Type | Application Date    | Approval Date       | Status     |          | Permit No.          | Recipient | Trader Reference No. | Payment Sta  | tus     |
|                                   | 1   | FAM1412012000012       | Import      | 29/03/2012 10:12:11 | 21/02/2012 12:42:51 | Draft      |          | EAM141102000012012  | FAMI41    |                      | NA<br>NA     |         |
|                                   | 3   | FAM1412012000007       | Import      | 21/03/2012 12:33:39 | 21/03/2012 12:41:11 | Rejected b | v OGA    | 171111110000042012  | FAM141    |                      | NA           |         |
|                                   | 4   | EAM1412012000006       | Import      | 21/03/2012 12:17:13 | 21/03/2012 12:22:59 | Approved   | by OGA   | FAM141103000032012  | FAM141    |                      | NA           |         |
|                                   | 100 |                        | Immont      | 21/02/2012 11-54/22 | 31/02/2012 12:01:01 |            |          | E                   | FAMILI    |                      |              |         |

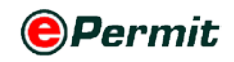

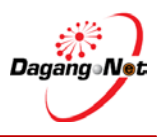

## **1.2** Logging Out

Once done with permit application, you are advised to logout from ePermit.

To logout, please follow the steps below:

#### Step 1 Logging Out

Figure 1.6 Log out from epermit PERMIT System Logout Button · Search Filter Status ed Search By Application Date From V (dd/MM/yyyy) V (dd/MM/yyyy) V (dd/MM/yyyy) V (dd/MM/yyyy) By Permit Type By OGA Filter OGA Show Apply Copy Delete FAM141 FAM1412012000012 Import 29/03/2012 10:12:11 Draft NA 21/03/2012 12:45:52 21/03/2012 12:47:51 Approved by OGA FAM14110300 FAM1412012000008 Import 042012 FAM141 NA FAM1412012000007 Import 21/03/2012 12:33:39 21/03/2012 12:41:11 Rejected by OGA FAM141 NA EAM1412012000006 Import 21/03/2012 12:17:13 21/03/2012 12:22:59 Approved by OGA FAM141103000032012 FAM141 NA FAM1412012000005 Import 21/03/2012 11:54:22 21/03/2012 12:01:01 Approved by OGA FAM141103000022012 FAM141 NA Page 1 • [>]

Click the Logout button to logout from ePermit.

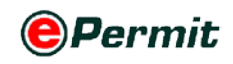

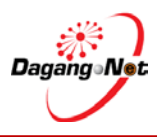

## **1.3** Trader Profile

In your first successful log in, you may edit your personal information, contact information and authentication information at the Edit Profile screen. To edit profile, please follow the steps below:

#### **Step 1** Edit Profile

| C                                                      | PERMIT System              |                                                     |                                   |   |                     | Powered by Dagang          |
|--------------------------------------------------------|----------------------------|-----------------------------------------------------|-----------------------------------|---|---------------------|----------------------------|
|                                                        |                            |                                                     |                                   |   | Muhammad Zaifullah  | Edit Profile User Manual L |
| rader                                                  |                            |                                                     |                                   |   |                     | 1                          |
|                                                        |                            |                                                     |                                   |   |                     | Monday, 23 Apr             |
| D Trader                                               | Edit Profile               |                                                     |                                   |   | Edit Profile Button |                            |
| * Permits                                              | Personal Information       |                                                     |                                   |   | Edit Profile Batton |                            |
| * Transhipment Permits                                 | First Name*                | Muhammad                                            |                                   |   |                     | _                          |
| * Archived Permits                                     | Other Name*                | Zaifullah                                           | 1                                 |   |                     |                            |
| <ul> <li>ePermit - eDeclare<br/>Integration</li> </ul> | Email                      | fama@fama.gov.my                                    |                                   |   |                     |                            |
| * Payment Instruction                                  | Contact Information        |                                                     |                                   |   |                     |                            |
|                                                        | Address                    | 17304 Jalan Persi<br>Baru Selayang, 68<br>Selangor. | aran 1, Bandar<br>100 Batu Caves, | - |                     |                            |
|                                                        | Postal Code                | 68100                                               |                                   |   |                     |                            |
|                                                        | City                       |                                                     |                                   |   |                     |                            |
|                                                        | State                      |                                                     |                                   |   |                     |                            |
|                                                        | Country                    | Malaysia                                            | •                                 |   |                     |                            |
|                                                        | Office Phone               | 603-61262020                                        |                                   |   |                     |                            |
|                                                        | Home Phone                 |                                                     |                                   |   |                     |                            |
|                                                        | Mahile Phone               |                                                     |                                   |   |                     |                            |
|                                                        | From Far                   | 602 61292660                                        |                                   |   |                     |                            |
|                                                        | Authentication Information | 003-01383030                                        |                                   |   |                     |                            |
|                                                        | User Name*                 | citra-user                                          |                                   |   |                     |                            |
|                                                        | Password*                  |                                                     |                                   |   |                     |                            |
|                                                        | Confirm Password*          |                                                     |                                   |   |                     |                            |
|                                                        |                            |                                                     | Subm                              | 8 |                     |                            |
|                                                        |                            |                                                     | 3001                              |   |                     |                            |

- 1 To edit your profile, click on the Edit Profile button.
- 2 Enter the necessary information into the field.

**NOTE**: Item labeled with \* are compulsory.

3 To change your password, enter new password in the **Password** field.

Figure 1.8 Enter your password

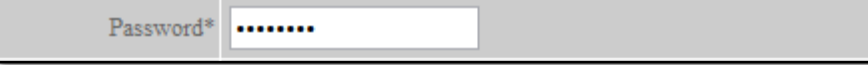

4 Enter the new password again in the **Confirm Password** field to confirm your password.

Figure 1.9 Reconfirm your password

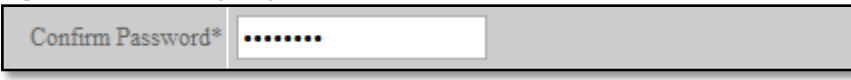

5 Click on the Submit button to submit the profile once done.

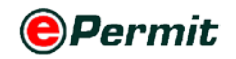

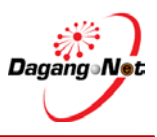

### 1.4 User Manual

You may download the Trader User Manual here.

To download the Manual, please follow the steps below:

#### Step 1 User Manual

Figure 1.10 Click to download user manual

| 0                                                                | PERI | MIT System                          |                                                         |                              | Powered by Dagang Net   |
|------------------------------------------------------------------|------|-------------------------------------|---------------------------------------------------------|------------------------------|-------------------------|
|                                                                  |      |                                     | Muha                                                    | mmad Zaifullah Edit Profile  | User Manual Logout      |
| Trader                                                           |      |                                     |                                                         |                              |                         |
|                                                                  | 1    |                                     |                                                         |                              | Thursday, 29 March 2012 |
| D Trader                                                         | User | Manual                              | and the second second                                   | User Manual                  | 5.04                    |
| * Permits<br>* Transhipment Permits                              | 1.   | BAHAGIAN PERKHIDMATAN FARMASI       | Download                                                |                              | June                    |
| <ul> <li>Archived Permits</li> <li>ePermit - eDeclare</li> </ul> | 2.   | FAMA                                | Download                                                |                              |                         |
| Integration<br><sup>9</sup> Payment instruction                  | з.   | JABATAN PERKHIDMATAN VETERINAR      | Trader<br>Donline Payment<br>Donline Payment<br>Donline | J P V Manual<br>New Features |                         |
|                                                                  | 4.   | JABATAN PERIKANAN MALAYSIA          | Download                                                |                              |                         |
|                                                                  | 5.   | JABATAN PERTANIAN (PESTICIDE BOARD) | Download                                                |                              |                         |
|                                                                  | 6.   | JABATAN PERTANIAN - KUARANTIN       | Download                                                |                              |                         |
|                                                                  | 7.   | KAWAL SELIA PADI & BERAS            | Download                                                |                              |                         |
|                                                                  | 8.   | LEMBAGA PENAPISAN FILEM             | Download                                                |                              |                         |
|                                                                  | 9.   | LEMBAGA PERINDUSTRIAN NENAS         | Download                                                |                              |                         |
|                                                                  | 10.  | PERHILITAN                          | Download                                                |                              |                         |
|                                                                  | 11.  | SARAWAK TIMBER INDUSTRY DEV. CORP.  | Download                                                |                              |                         |
|                                                                  | 12.  | SIRIM BERHAD                        | Download                                                |                              |                         |
|                                                                  | 13.  | SIRIM CERTIFICATE OF APPROVAL       | Download                                                |                              |                         |
|                                                                  | _    |                                     |                                                         |                              |                         |

- 1 To download the manual, click on the User Manual button.
- 2 Find any manual that you want to open and click to download.

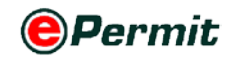

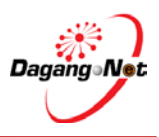

## 2 Permit Application

The system allows you to apply, edit, copy, delete and submit:

- Import Permit
- Export Permit

It also allows you to view an application and search for applications.

### 2.1 Apply Import Permit

To apply for an import permit, please follow the steps below:

#### **Step 1** Apply Permit

|                                                                                     |                  |                  |             |                     |                     |             |            |                    |                          | Thursda                     | ry, 29 March |
|-------------------------------------------------------------------------------------|------------------|------------------|-------------|---------------------|---------------------|-------------|------------|--------------------|--------------------------|-----------------------------|--------------|
| 1 Trader                                                                            | v                | iew Permits      |             |                     |                     |             |            |                    |                          |                             |              |
| * Permits                                                                           |                  |                  |             |                     |                     | 5 •         | Search     |                    | Filter Status            |                             |              |
| * Transhipment Permits<br>* Archived Permits                                        |                  |                  |             |                     |                     |             |            |                    |                          |                             |              |
| <ul> <li>ePermit - eDeclare<br/>Integration</li> <li>Payment Instruction</li> </ul> |                  |                  |             |                     | Ву Аррб             | cation Date | From<br>To |                    | V (dd/MM/y<br>V (dd/MM/y | (ציצי)<br>ועצעין            |              |
|                                                                                     | By Approval Date |                  |             |                     |                     |             | From<br>Tø |                    | V (dd/MM/y<br>V (dd/MM/y | (עיניע<br>ויגיניע           |              |
|                                                                                     |                  |                  |             |                     | By I                | ermit Type  | Filter Po  | ermit Type 👻       |                          |                             |              |
|                                                                                     |                  |                  |             |                     |                     | By OGA      | Filter O   | GA                 |                          |                             |              |
|                                                                                     |                  |                  |             |                     |                     |             |            | Apply But          | ton                      | Apply Copy                  | Sho<br>Delet |
|                                                                                     | No               | Application ID   | Permit Type | Application Date    | Approval Date       | Status      |            | Permit No.         | Recipient T              | rader Reference No. Payment | Status       |
|                                                                                     | 1                | FAM1412012000012 | Import      | 29/03/2012 10:12:11 |                     | Draft       |            |                    | FAM141                   | NA                          |              |
|                                                                                     | 2                | FAM1412012000008 | Import      | 21/03/2012 12:45:52 | 21/03/2012 12:47:51 | Approved    | y OGA      | FAM141103000042012 | FAM141                   | NA                          |              |
|                                                                                     | 3                | FAM1412012000007 | Import      | 21/03/2012 12:33:39 | 21/03/2012 12:41:11 | Rejected b  | OGA        |                    | FAM141                   | NA                          |              |
|                                                                                     | 4                | FAM1412012000006 | Import      | 21/03/2012 12:17:13 | 21/03/2012 12:22:55 | Approved    | y OGA      | FAM141103000032012 | FAM141                   | NA                          |              |
|                                                                                     | 5                | FAM1412012000005 | Import      | 21/03/2012 11:54:22 | 21/03/2012 12:01:01 | Approved    | y OGA      | FAM141103000022012 | FAM141                   | NA                          |              |

1 Click Apply button to apply for a permit.

#### Step 2 Select Permit Type

Figure 2.2 Select permit type

| D Trader<br>* Permits                                                                                                    | Select Permit Type |                                                  |
|----------------------------------------------------------------------------------------------------|--------------------|--------------------------------------------------|
| <ul> <li>Transhipment Permits</li> <li>Archived Permits</li> <li>ePermit - eDeclare<br/>Integration</li> <li>Payment Instruction</li> </ul> |                    | Permit Type   Import Permit Export Permit Select |
|                                                                                                    |                    |                                                  |

- 1 Select Permit Type; e.g. Import Permit. Click Select button.
- **2 Apply Import Permit** screen appears.

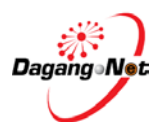

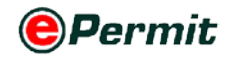

|                         | -                     |                     |                | _            |                             |                                 |                                     |               |          |
|-------------------------|-----------------------|---------------------|----------------|--------------|-----------------------------|---------------------------------|-------------------------------------|---------------|----------|
| OGA Name                | FAMA                  |                     |                | <b>→</b> *   | Branc                       | h Kuala Lu                      | mpur 👻                              | *             |          |
|                         | Consig                | nor Details         |                |              |                             | Сог                             | isignee Deta                        | ils           |          |
| ROC / ROB               |                       | [search             | ป              |              | ROC / RO                    | 8 X55220                        |                                     |               |          |
| Company Name            |                       |                     | *              |              | Company Nam                 | e CITRA TE                      | RINDAH SDN BH                       | D             |          |
| Company Address         |                       |                     | *              |              | Company Addres              | s Jalan M<br>Kawasa<br>Kuala Li | utiara 2<br>N Perindustri/<br>JMPUR | an Kuchai     |          |
|                         | Agei                  | nt Details          |                |              |                             | Ар                              | plicant Detail                      | s             |          |
| Agent Name              |                       |                     | [seal          | rch]         | Applicant Nam               | e<br>[search]                   |                                     |               |          |
| Agent Code              |                       |                     |                | ρ            | opplicant IC / Passpo<br>No | rt                              | *                                   |               |          |
| Agent Address           |                       |                     | _              |              | Applicant Designatio        | n                               |                                     | *             |          |
| Mode of Transport       | select                | • *                 |                |              | Applicant Phone No          |                                 |                                     | _             |          |
| Purnose                 |                       | *                   |                |              | Applicant Fax No            |                                 | _                                   |               |          |
|                         | select                | •                   |                |              | A P of                      |                                 | _                                   |               |          |
| Country of Origin       |                       |                     | * [search      | ]            | Applicant Ema               |                                 |                                     | _             |          |
| Place of Origin         |                       |                     | * [search      | ] 『          | Ports / Place of Impo       | * select                        |                                     |               |          |
| Consigned From          |                       |                     | * [search      | ]            | Locatio                     | n select<br>*                   |                                     |               |          |
| Customs Station         | IBU PEJA<br>* [search | BAT KASTAM-H10<br>] |                |              | Trader Reference No         | ).                              |                                     |               |          |
| Trader Remarks          |                       |                     |                | *            |                             |                                 |                                     |               |          |
|                         |                       |                     |                | Consianme    | nt Details                  |                                 |                                     |               |          |
|                         |                       |                     | Co             | ontainer No. | Insert Row                  |                                 |                                     |               |          |
| Ship Call No.(S         | CN)                   |                     | _              |              |                             | BL No.                          |                                     |               |          |
| revious K1 registration | No                    |                     |                |              |                             | lanifest No.                    |                                     |               |          |
| imated Time of Depar    | ture                  |                     | V (dd/MM/yyyy  | )            |                             | Invoice No.                     |                                     |               |          |
| Estimated Time of Arr   | ival                  |                     | V (dd/MM/vvvv  | )            |                             |                                 |                                     |               |          |
| (E                      | (TA)                  |                     |                | Ouota D      | etails                      |                                 |                                     |               |          |
| Commodity Name          | Quota Tyr             | e Ouota Period      | Effective Date | Expiry Date  | Quota Allocation            | Quota Pend                      | ng for approval                     | Quota Balance | Quota II |
| Cabhage (round)         | Monthly               | April 2012          | 20/03/2012     | 30/04/2012   | 2500                        | )                               | ing for approval                    | 0             | 2500     |

3 This is a standard Permit Application screen for all OGAs (Customs Department requirement).

**NOTE**: Items labeled with '\*' are compulsory

#### Step 3 Select OGA Name

| Figure 2.4 Select OGA                 | Name     |        |     |  |  |  |  |  |  |
|---------------------------------------|----------|--------|-----|--|--|--|--|--|--|
|                                       | OGA Name | select | • * |  |  |  |  |  |  |
| 1 Click to select OGA Name; e.g. FAMA |          |        |     |  |  |  |  |  |  |
| OGA Name F                            | AMA      |        | *   |  |  |  |  |  |  |

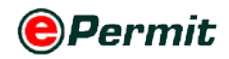

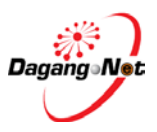

\*

#### Step 4 Select OGA Branch

Figure 2.6 Select OGA Branch

| Branch                  | select                     | •          | *    |
|-------------------------|----------------------------|------------|------|
| 1 Click 🔽 to selec      | tt <b>OGA Branch</b> ; e.g | . Kuala Lu | mpur |
| Figure 2.7 Sample of br | anch selected              |            |      |

Kuala Lumpur

#### **Step 5** Consignor Details Section

Figure 2.8 Search your consignor details

Branch

|                 | Consignor Details | Click to Search |
|-----------------|-------------------|-----------------|
| ROC / ROB       | [search]          |                 |
| Company Name    |                   | *               |
| Company Address |                   | *               |
|                 |                   |                 |
|                 |                   |                 |

- 1 Fill in Exporter Details or click search for ROC/ROB data updated in Admin Module previously.
- **2 Consignor** pop-up window appears.

Figure 2..9 Select consignor hyperlink

| Consignor |                      |          |
|-----------|----------------------|----------|
|           | 10 • Name • Exact •  | Show     |
| No.       | Name                 |          |
| 1         | abc Select Consignor |          |
| 2         | abx                  |          |
|           |                      | Page 1 💌 |

#### 3 Click **Consignor Name** hyperlink.

Figure 2.10 Consignor details automatically loaded

| Consignor Details |        |          |   |  |
|-------------------|--------|----------|---|--|
| ROC / ROB         | ab1    | [search] |   |  |
| Company Name      | abc    |          | * |  |
| Company Address   | brunei |          | * |  |

4 All fields in **Consignor Details** section will be filled automatically.

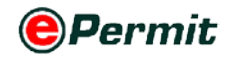

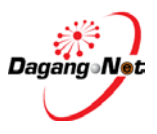

#### **Step 6** Consignee Details Section

Figure 2.11 Consignee details section

| Consignee Details |                                                                 |  |  |  |
|-------------------|-----------------------------------------------------------------|--|--|--|
| ROC / ROB         | X55220                                                          |  |  |  |
| Company Name      | CITRA TERINDAH SDN BHD                                          |  |  |  |
| Company Address   | JALAN MUTIARA 2<br>KAWASAN PERINDUSTRIAN KUCHAI<br>KUALA LUMPUR |  |  |  |

**1 Consignee Details** will be filled by default. It is your company details and cannot be changed.

#### **Step 7** Agent Details Section

Figure 2.12 Agent Details

|               | Agent Details |          |
|---------------|---------------|----------|
| Agent Name    |               | [search] |
| Agent Code    |               |          |
| Agent Address |               |          |

**1** Agent Details is the Forwarding / Shipping Agent information details.

**NOTE** : This section is not compulsory.

#### Step 8 Applicant Details Section

Figure 2.13 Applicant details section

|                             | Applicant Detai | -                | _ |
|-----------------------------|-----------------|------------------|---|
| Applicant Name              | [search]        | Search applicant | * |
| Applicant IC / Passport No. |                 | *                |   |
| Applicant Designation       |                 | *                |   |
| Applicant Phone No.         |                 |                  |   |
| Applicant Fax No.           |                 |                  |   |
| Applicant Email             |                 |                  |   |

- **1** Fill in **Applicant Details** or click **search** button to search for **Applicant** data updated in Admin Module previously.
- **2 Applicant** pop-up window appears.

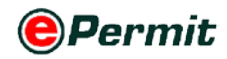

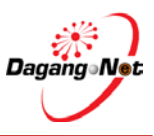

| Figure | 2.14 Applicant details |                        |          |
|--------|------------------------|------------------------|----------|
| Appli  | icant                  |                        |          |
|        | 10 🔻 Name 👻            | Exact 👻                | Show     |
| No.    | Name                   | Coloct Applicant       |          |
| 1      | ROZANNA RAHIMI         | Select Applicatit Ager |          |
| 2      | <u>mr toh</u>          | manager                |          |
| 3      | test applicant         | test applicant         |          |
|        |                        |                        | Page 1 - |

#### **3** Click **Applicant Name** hyperlink.

Figure 2.15 Applicant Details automatically loaded.

|                                | Applicant Det  | ails |   |   |
|--------------------------------|----------------|------|---|---|
| Applicant Name                 | ROZANNA RAHIMI |      |   | * |
|                                | [search]       |      |   |   |
| Applicant IC / Passport<br>No. | 820122013812   | *    |   |   |
| Applicant Designation          | MANAGER        |      | * |   |
| Applicant Phone No.            | 0365456521     |      |   |   |
| Applicant Fax No.              | 0365273311     |      |   |   |
| Applicant Email                |                |      |   |   |

4 All fields in **Applicant Details** section will be filled automatically.

#### **Step 9** Mode of Transport

Figure 2.16 Select mode of transport type

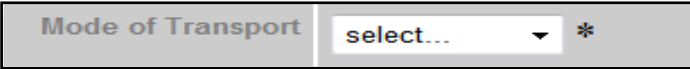

**1** Mode of Transport refers to how the goods are being imported to Malaysia.

NOTE: Mode of Transport types are Maritime, Rail, Road, Air and Post.

Figure 2.17 Sample of mode of transport selection

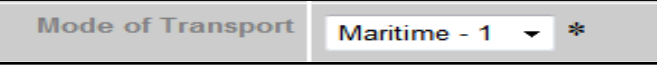

2 Click To select Mode of Transport; e.g. Maritime.

#### Step 10 Purpose of Import

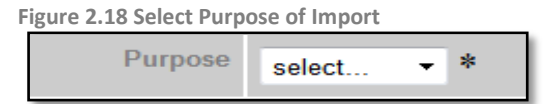

1 Purpose refers to the purpose of importing the goods to Malaysia.

NOTE: Types of Purpose are Private, Business, Research, Exhibition and Others

Figure 2.19 Sample of purpose selection

| Purpose | Business | • | * |
|---------|----------|---|---|
|         |          | _ |   |

2 Click 🔽 to select **Purpose**; e.g. **Business**.

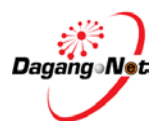

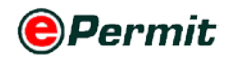

#### **Step 11** Country of Origin

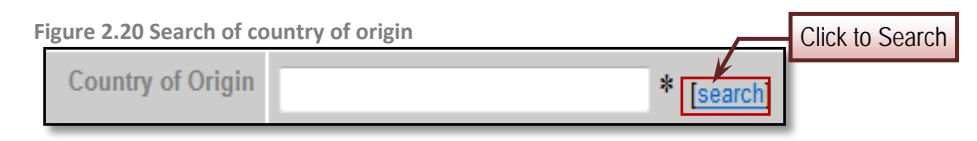

- 1 Click search for Country of Origin.
- 2 Country Codes pop-up window appears.

Figure 2.21 Select country code hyperlink

| Cou | ntry Codes  |            |            |     |         |      |                    |
|-----|-------------|------------|------------|-----|---------|------|--------------------|
|     |             |            | 10         | -   |         |      | Show               |
| No. | Country Cod | le         | Country Na | me  |         |      |                    |
| 1   | AF          |            | AFGHANIST  | ſAN |         |      |                    |
| 2   | AT.         | 0 1 1 0    |            |     |         |      |                    |
| 3   |             | Select Cou | intry Code |     |         |      |                    |
| 4   | AS          |            | AIVILICAI  | SAN | 40A     |      |                    |
| 5   | AC          |            | AMERICAN   | TRO | OPICS   |      |                    |
| 6   | AD          |            | ANDORRA    |     |         |      |                    |
| 7   | AO          |            | ANGOLA     |     |         |      |                    |
| 8   | AI          |            | ANGUILLA   |     |         |      |                    |
| 9   | AQ          |            | ANTARCTIC  | CA  |         |      |                    |
| 10  | AG          |            | ANTIGUA A  | ND  | BARBUDA |      |                    |
|     |             |            |            |     |         | Page | L <del>-</del> [>] |

- 3 Enter Country Name or Country Code at the text box. Click Show button.
- 4 Click Country Code hyperlink.

Figure 2.22 Country of origin automatically loaded.

| ALGERIA - DZ * [search] | Country of Origin | ALGERIA - DZ | * [search] |
|-------------------------|-------------------|--------------|------------|
|-------------------------|-------------------|--------------|------------|

**5 Country of Origin** field will be filled automatically.

#### Step 12 Place of Origin

| Figure 2.23 Search plac | e of origin. | Click to Search |
|-------------------------|--------------|-----------------|
| Place of Origin         | * [seárch]   |                 |

- 1 Click search button to search for Place of Origin.
- 2 Port Codes pop-up window appears.

Figure 2.24 Select your Port Codes

| Port                  | Codes     |                          |        |       |
|-----------------------|-----------|--------------------------|--------|-------|
|                       |           | 10 🗸                     | s      | how   |
| <mark>No.</mark><br>1 | Port Code | Select Port Code (BONE)  |        |       |
| 2                     | DZALC     | ALGER                    |        |       |
| 3                     | DZALI     | ALGIERS                  |        |       |
| 4                     | DZAZW     | ARZEW                    |        |       |
| 5                     | DZBJA     | BEJAIA (FORMERLY BOUGIE) |        |       |
| 6                     | DZBSF     | BENISAF                  |        |       |
| 7                     | DZCHE     | CHERCHELL                |        |       |
| 8                     | DZCOL     | COLLO                    |        |       |
| 9                     | DZCZL     | CONSTANTINE              |        |       |
| 10                    | DZDEL     | DELLYS                   |        |       |
|                       |           | F                        | Page 1 | - [>] |

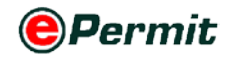

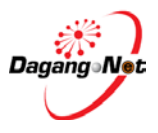

3 Enter Port Name or Port Code at the text box. Click Show button.

#### 4 Click **Port Code** hyperlink

Figure 2.25 Place of origin automatically loaded

| Place of Origin | ALGER - DZALG | * [search]        |
|-----------------|---------------|-------------------|
|                 |               | [ <u>oodron</u> ] |

**5 Place of Origin** field will be filled automatically.

#### Step 13 Consigned From

| Figure 2.26 Search cosig | ned from   | Click to search |
|--------------------------|------------|-----------------|
| Consigned From           | * [search] | Click to Scarch |

1 Click [search] button to search for **Consigned From**.

NOTE: Consigne From refers to country of transit before consignment reaches the

final destination. If there is none, then it is the same as Country of Origin.

2 Country Codes pop-up window appears.

Figure 2.27 Select your country code

| Cou | ntry Codes   |                     |       |
|-----|--------------|---------------------|-------|
|     |              | 10 👻                | Show  |
| No. | Country Code | Country Name        |       |
| 1   | AF           | AFGHANISTAN         |       |
| 2   |              |                     |       |
| 3   | Dz 🗲 Se      | lect Country Code   |       |
| 4   | AS           | I SAMOA             |       |
| 5   | AC           | AMERICAN TROPICS    |       |
| 6   | AD           | ANDORRA             |       |
| 7   | <u>A0</u>    | ANGOLA              |       |
| 8   | AI           | ANGUILLA            |       |
| 9   | AQ           | ANTARCTICA          |       |
| 10  | AG           | ANTIGUA AND BARBUDA |       |
|     |              | Page 1              | - [>] |

#### 3 Click Country Code hyperlink.

Figure 2.28 Consigned from automatically loaded

| Consigned From | ALGERIA - DZ | * [search] |
|----------------|--------------|------------|
|----------------|--------------|------------|

4 **Consigned From** field will be filled automatically.

#### Step 14 Ports / Place of Import

| Figure 2.29 Select  | ports/ place of import |   |
|---------------------|------------------------|---|
| Ports / Place of In | nport select           | - |
|                     | *                      |   |

1 Ports / Place of Import refers to the Entry Point. It should tally with Mode of Transport.

NOTE: If Mode of Transport is 'Maritime', Place of Import should be a sea port.

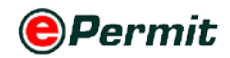

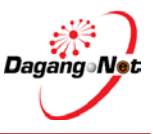

Figure 2.30 Ports / place of import automatically loaded

Ports / Place of Import BANGI, SELANGOR - MYBAI

2 Click To select Ports / Place of Import; e.g. Bangi, Selangor

#### Step 15 Location

Figure 2.31 Select your location

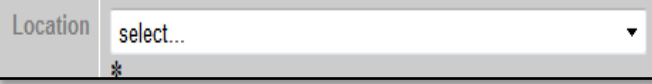

**1** Location field refers to your office or warehouse.

Figure 2.32 Location automatically loaded

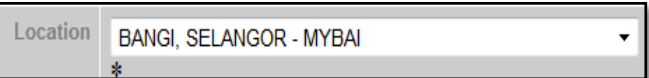

2 Click to select the Location.

#### Step 16 Customs Station

Figure 2.33 Customs Station

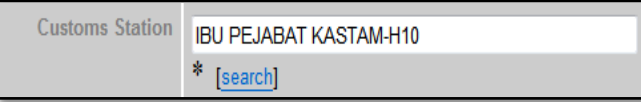

- 1 All permit applications will be registered at Sistem Maklumat Kastam.
- 2 This is an auto default station.

**NOTE**: Do not change to other Customs Station.

#### Step 17 Trader Reference No. and Remarks Field

Figure 2.34 Enter trader reference no.

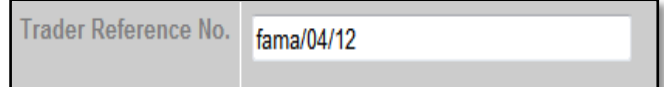

1 Enter Trader Reference No. field.

**NOTE**: Your reference number to represent this permit application.

Figure 2.35 Enter trader remarks

| Trader Remarks | urgent approval please | * |
|----------------|------------------------|---|
|                |                        | - |

2 Enter **Trader Remarks** field.

**NOTE**: Free remarks by you.

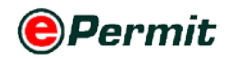

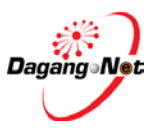

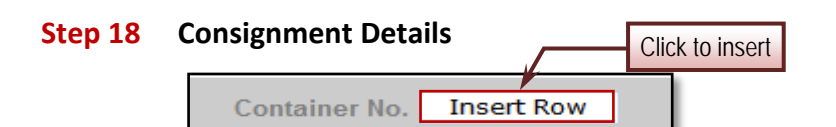

- 1 Click Insert Row button to add **Container No.** field.
- 2 Container No. field will appear below.

| Consignment Details      |            |  |  |  |  |  |
|--------------------------|------------|--|--|--|--|--|
| Container No. Insert Row |            |  |  |  |  |  |
| 728292-S                 | Delete Row |  |  |  |  |  |

- 3 Click Delete Row button to delete Container No. field.
- 4 Enter fields of Ship Call No.(SCN), BL No., Previous K1 registration No., Manifest No., Estimated Time of Departure (ETD), Invoice No. and Estimated Time of Arrival (ETA).
- 5 Then you can see the **Quota Details** below Consignment Details.

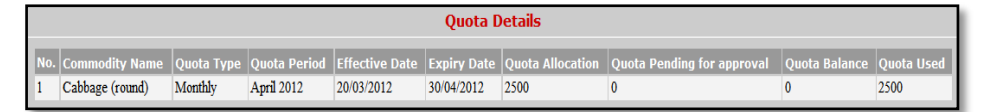

#### Step 19 Save Application And Proceed

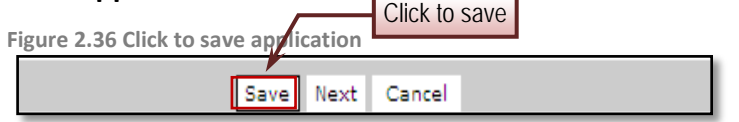

1 Click Next to proceed or click Save to save the aplication or click Cancel

to abort.

2 Import Permit Saved message window appears.

Figure 2.37 Import permit saved alert

|   | Message from webpage                                     |
|---|----------------------------------------------------------|
|   | Import permit saved.                                     |
|   | ОК                                                       |
| 3 | Click ok button to proceed to <b>Import Item</b> screen. |

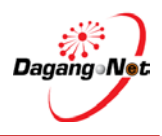

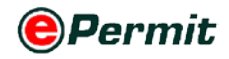

Figure 2.38 Import Item screen appear

| Trader                                                      |          |                         |                           |                       |                               |             |                 |             |                         |
|-------------------------------------------------------------|----------|-------------------------|---------------------------|-----------------------|-------------------------------|-------------|-----------------|-------------|-------------------------|
|                                                             |          |                         |                           |                       |                               |             |                 |             | Thursday, 05 April 2012 |
| 0 Trader                                                    | Impo     | rt Item - FAM1412       | 012000012                 |                       |                               |             |                 |             |                         |
| Permits Transhipment Permits                                |          |                         |                           |                       |                               |             |                 |             | Add Delete              |
| <sup>9</sup> Archived Permits                               | No.      | Description             | Tariff Code               | Tariff UOM            | Unit Cost C.I.F (MYR)         |             | Tariff Quantity | Total (MYR) |                         |
| <ul> <li>ePermit - eDeclare</li> <li>Integration</li> </ul> | -        |                         |                           |                       | (                             | Grand Total | .00             |             | .00                     |
| * Payment Instruction                                       | Note : P | Yease ensure to use "In | ternet Explorer" (I.E) an | d disable your "Popup | Blocker" before adding items. |             |                 |             | Page 1 •                |
|                                                             |          |                         |                           |                       | Back Submit to OGA            |             |                 |             |                         |
|                                                             |          |                         |                           |                       |                               |             |                 |             |                         |

#### Step 20 Add Import Item

| igure                                                                                                    | 2.39 Add no                    | ew import it | em         |                       |             |                 |             |           |
|----------------------------------------------------------------------------------------------------|--------------------------------|--------------|------------|-----------------------|-------------|-----------------|-------------|-----------|
| Impo                                                                                                    | Import Item - FAM1412012000012 |              |            |                       |             |                 | Item        |           |
|                                                                                                    |                                |              |            |                       |             |                 |             | dd Delete |
| No.                                                                                                    | Description                    | Tariff Code  | Tariff UOM | Unit Cost C.I.F (MYR) |             | Tariff Quantity | Total (MYR) |           |
|                                                                                                    |                                |              |            | G                     | rand Total: | .00             |             | .00       |
|                                                                                                    |                                |              |            |                       |             |                 |             | Page 1 💌  |
| Note : Please ensure to use "Internet Explorer" (I.E) and disable your "Popup Blocker" before adding items. |                                |              |            |                       |             |                 |             |           |
|                                                                                                    |                                |              |            | Back Submit to OGA    |             |                 |             |           |

- 1 Click Add button to add Import Item.
- **2** Add Import Item pop-up window appears.

**NOTE**: Items labeled with '\*' are compulsory.

Limited for One (1) item only.

| Figure 2.40 Add ne    | w import item screen         |                 |
|-----------------------|------------------------------|-----------------|
| Add Import Item - FA  | M1412012000012               | Click to Search |
| Tariff Code           | * [search]                   |                 |
| Tariff Description    |                              | *               |
| Tariff Quantity       | *                            |                 |
| Tariff UOM            | *                            |                 |
| Unit Cost C.I.F (MYR) | *                            |                 |
| Total (MYR)           | *                            |                 |
| Quota Type / Period   | [search] (If quota required) |                 |
|                       | Save Reset Close             |                 |

**3** Click search button to search for **Tariff Code**.

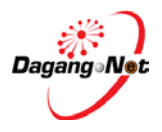

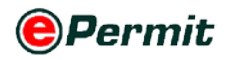

Figure 2.41 Tariff code & Product profile appear

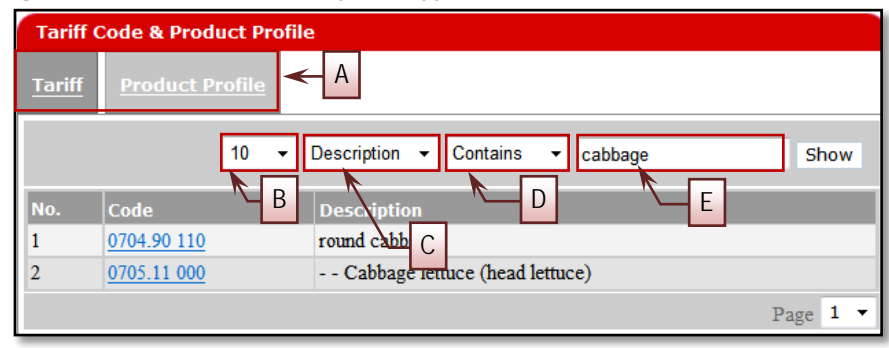

| Α | AHTN or Tariff and Product Profile tab                                  |
|---|-------------------------------------------------------------------------|
| В | To show the number of records on each page                              |
| С | To filter search result by Code or Description                          |
| D | To filter search result by Contains or Exact or Start With or End With; |
| U | Depended on Code or Description                                         |
| E | Entry to search for an item                                             |

4 Select Tariff or Product Profile tab.

NOTE: If Country of Origin is one of ASEAN countries, AHTN tab appears, else Tariff tab will appear.

- 5 Select filter by **Code** or **Description**.
- 6 Select filter by **Contains** or **Exact** or **Start With** or **End With**.
- 7 Select a tariff code and click **Code** or **Product Code** hyperlink.
- **8 Tariff Code, Tariff Description** and **Tariff UOM** field will be filled automatically.
- 9 Enter Tariff Quantity, Tariff UOM, Unit Cost (CIF) and Total (MYR) field.
- **10** Click **[search**] button to search for **Quota Type/ Period** if quota required.
- **11** Quota Allocation pop up screen appear as shown as below;

| Qu  | iota Allocatio     | n             |                 |                |                     |                                  |                  |
|-----|--------------------|---------------|-----------------|----------------|---------------------|----------------------------------|------------------|
| No. | Commodity<br>Name  | Quota<br>Type | Quota<br>Period | Expiry<br>Date | Quota<br>Allocation | Quota<br>Pending for<br>approval | Quota<br>Balance |
| 1   | CABBAGE<br>(ROUND) | Monthly       | May<br>2012     | 31/05/2012     | 5000                | 2100                             | 1500             |
|     |                    |               |                 |                |                     | F                                | age 1 -          |

- **12** Quota Allocation pop up screen appear.
- 13 Click Commodity Name hyperlink to select Quota Type / Period.

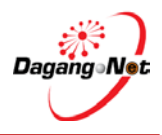

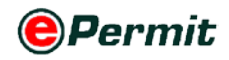

| Figure 2.42 A  | dd import item | automatically | / loaded |
|----------------|----------------|---------------|----------|
| 1.8010 - 1 - 7 |                | adeonnaeioan  | 100000   |

| Add Import Item - FA  | M1412012000023         |
|-----------------------|------------------------|
| Tariff Code           | 0704 90 110 * [search] |
| Tariff Description    | round cabbages *       |
| Tariff Quantity       | 100 *                  |
| Tariff UOM            | KGM - KILOGRAM *       |
| Unit Cost C.I.F (MYR) | 100 *                  |
| Total (MYR)           | 100 *                  |
| Quota Type / Period   | May 2012 [June (red)   |
|                       | Save Reset Close       |

14 Click Save to save or click Reset to clear fields or click Close to exit.

**15** If you click Save button, **Import Item Added** message window appears.

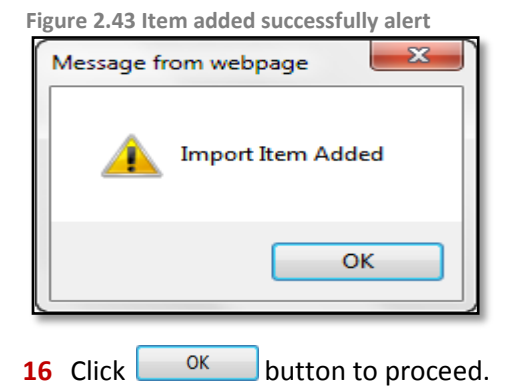

#### Step 21 Edit or Delete Import Item

Figure 2.44 Edit your import Item

| Trader                              |                            |                               |                        |                                 |                 |             |                       |
|-------------------------------------|----------------------------|-------------------------------|------------------------|---------------------------------|-----------------|-------------|-----------------------|
|                                     |                            |                               |                        |                                 |                 |             | Monday, 23 April 2012 |
| D Trader                            | Import Item - FAM14        | 12012000003                   |                        | _                               | ClickTo         | Delete      |                       |
| * Permits<br>* Transhipment Permits |                            | Click Hyper                   | link To Ec             | lit                             |                 | Add         | Delete                |
| * Archived Permits                  | No. Precription            | Taritt Code                   | Tariff UOM             | Unit Cost C.I.F (MYR)           | Tariff Quantity | Total (MYR) |                       |
| Permit - eDeclare<br>Integration    | 1 round cabbages           | 0704.90 110                   | KGM                    | 1                               | 4000            | 4000        |                       |
| * Payment Instruction               | Note: Please ensure to use | "Internet Explorer" (I.E.) an | nd disable your "Pronu | Flocket" before action dems     | Checkbox To D   | elete       | 9.05<br>Page 1 ▼      |
|                                     |                            | internet Experier (i.e.) a    | ia alcano your i opoy  | control control dataling items. |                 |             |                       |
|                                     |                            |                               |                        | Back Submit to OGA              |                 |             |                       |
|                                     |                            |                               |                        |                                 |                 |             |                       |
|                                     |                            |                               |                        |                                 |                 |             |                       |

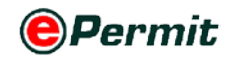

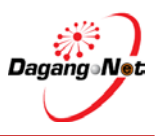

#### Step 24 Submission To OGA

Figure 2.45 Submit to OGA

| ۲                                 | PER    | MIT System               |                           |                        |                                 |                    |             |                |            |
|-----------------------------------|--------|--------------------------|---------------------------|------------------------|---------------------------------|--------------------|-------------|----------------|------------|
|                                   |        |                          |                           |                        |                                 |                    | 14          | Powered by Dag | ang Net    |
|                                   |        |                          |                           |                        |                                 | Muhammad Zaifullah | Edit Profil | e User Manual  | Logout     |
| Trader                            |        |                          |                           |                        |                                 |                    |             |                |            |
|                                   |        |                          |                           |                        |                                 |                    |             | Monday, 23     | April 2012 |
|                                   | Imr    | ort Item - FAM1412       | 012000003                 |                        |                                 |                    |             |                |            |
| Permits                           |        |                          |                           |                        |                                 |                    |             |                |            |
| * Transhipment Permits            |        |                          |                           |                        |                                 |                    |             | Add Delete     |            |
| * Archived Permits                | No.    | Description              |                           |                        |                                 |                    |             |                |            |
| ePermit - eDeclare<br>Integration | 1      | round cabbages           | 0704.90 110               | KGM                    | 1                               | 4000               | 4000        |                | 1          |
| Payment Instruction               |        |                          |                           |                        | Gra                             | nd Total           | - 001       | 4000.00        |            |
|                                   | Note : | Please ensure to use "Ir | itemet Explorer" (I.E) ar | nd disable your "Popuj | p Blocker" before adding items. | Submit t           | 0 UGA       | Page 1         |            |
|                                   |        |                          |                           |                        | Back Submit to OGA              |                    |             |                |            |
|                                   |        |                          |                           |                        |                                 |                    |             |                |            |

- 1 Click Submit to OGA button to submit.
- 2 Permit Submitted message window appears.

Figure 2.46 Permit submitted alert

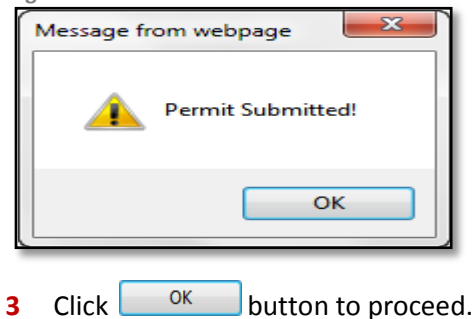

#### Step 25 Check Permit Application Status After Submission

Figure 2.47 Check permit application status

| Trader                                                      |    |                  | _           |                     |                      |                 |                      | _                       | End       | v 27 Arvil 201 |
|-------------------------------------------------------------|----|------------------|-------------|---------------------|----------------------|-----------------|----------------------|-------------------------|-----------|----------------|
| D Trader                                                    | 6  | iew Permits      |             |                     |                      |                 |                      |                         | 110       |                |
| * Permits                                                   |    |                  |             |                     |                      | 5 • Sea         | rch                  | Filter Status           |           |                |
| * Archived Permits                                          |    |                  |             |                     |                      |                 |                      |                         |           |                |
| ePermit - eDeclare     integration     Prevent laster disc. |    |                  |             |                     | By Application Date  | Frem            | V (dd1               | WWyyyy)                 |           |                |
| Payment instruction                                         |    |                  |             |                     |                      | To              | V (dd)               | ww.уууу)                |           |                |
|                                                             |    |                  |             |                     | By Approval Date     | To              | V (dd/<br>V (dd/     | www.yyyyyy<br>WMVyyyyy) |           |                |
|                                                             |    |                  |             |                     | By Permit Type       | Filter Permit T | уре                  |                         |           |                |
|                                                             |    |                  |             |                     | By OGA               | Filter OGA      |                      | •                       |           |                |
|                                                             |    |                  | Applic      | ation Stat          | us 📉                 |                 |                      |                         |           | Show           |
|                                                             |    |                  |             |                     |                      |                 |                      | App                     | ly Copy   | Delete         |
|                                                             | No | Application ID   | Permit Type | Application Date    | Approval Date Status |                 | Permit No. Recipient | Trader Reference No. P  | nyment St | atus 🔳         |
|                                                             | 1  | FAM1412012000025 | Import      | 27/04/2012 16:01:26 | Awaiting             | OGA approval    | FAM141               | N                       | A         | 83             |
|                                                             | 2  | FAM1412012000073 | Import      | 27/04/2012 15:53:15 | Awaiting             | OGA approval    | FAM141               | N                       | A         |                |
|                                                             | 3  | FAM1412012000024 | Import      | 27/04/2012 12:10:29 | Verified I           | by OGA          | FAM141               | N                       | A         |                |
|                                                             | 4  | FAM1412012000022 | Import      | 27/04/2012 10:39:58 | Awaiting             | OGA approval    | FAM141               | N                       | A         | 83             |
|                                                             | 5  | FAM1412012000021 | Import      | 26/04/2012 18:05:39 | Draft                |                 | FAM141               | N                       | A         | 12             |
|                                                             | 1  |                  |             |                     |                      |                 |                      |                         | Page      | • 🖻            |

- 1 You can check **Permit Application Status** at **View Permits** screen.
- 2 Status with Awaiting OGA Approval.

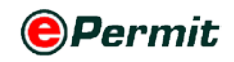

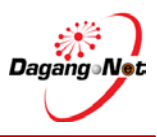

## 2.2 Apply Export Permit

To apply for an export permit, please follow the steps below:

#### **Step 1** Apply Permit

Figure 2.48 Apply new export permit

| 0                                                          | PERMIT Syste                        | m                                             |                        |                        |                         |                    |                    |                                  | P                    | owered by Da    | gang Net       |
|------------------------------------------------------------|-------------------------------------|-----------------------------------------------|------------------------|------------------------|-------------------------|--------------------|--------------------|----------------------------------|----------------------|-----------------|----------------|
|                                                            |                                     |                                               |                        |                        |                         |                    | Muhan              | nmad Zaifullah                   | Edit Profile         | User Manua      | Logout         |
| Trader                                                     |                                     |                                               |                        |                        |                         |                    |                    |                                  |                      |                 |                |
|                                                            |                                     |                                               |                        |                        |                         |                    |                    |                                  |                      | Thursday, 0     | 5 April 2012   |
| D Trader                                                   | View Permits                        |                                               |                        |                        |                         |                    |                    |                                  |                      |                 |                |
| <ul> <li>Permits</li> <li>Transhiement Permits</li> </ul>  |                                     |                                               |                        |                        |                         | 5 •                | Search             | Filts                            | er Status            |                 |                |
| * Archived Permita                                         | Advanced Search                     |                                               |                        |                        |                         |                    |                    |                                  |                      |                 |                |
| ePermit - eDeclare     integration     Payment Instruction |                                     |                                               |                        | By Ap                  | oplication Date         | From<br>To         |                    | V (dd/MM/yyyy)<br>V (dd/MM/yyyy) |                      |                 |                |
|                                                            |                                     |                                               |                        | By                     | Approval Date           | From<br>To         |                    | V (dd/MM/yyyy)<br>V (dd/MM/yyyy) |                      |                 |                |
|                                                            | By Permit Type Filter Permit Type • |                                               |                        |                        |                         |                    |                    |                                  |                      |                 |                |
|                                                            |                                     |                                               |                        |                        | By OGA                  | Filter O           | GA .               | •                                |                      |                 |                |
|                                                            |                                     |                                               |                        |                        |                         | [                  | Click to Ap        | ply                              | Apply                | Сору Б          | show<br>welete |
|                                                            | No. Application ID                  | Permit<br>Type                                | Application Date       | Approval Date          | Status                  | L                  | Permit No.         | Recipient Trac                   | ler Reference P<br>S | ayment<br>tatus |                |
|                                                            | 1 FAM1412012000012                  | Import                                        | 05/04/2012<br>10:42:01 |                        | Awaiting OG<br>approval | 3A                 |                    | FAM141                           | N                    | А               | 8              |
|                                                            | 2 FAM1412012000008                  | Import                                        | 21/03/2012<br>12:45:52 | 21/03/2012<br>12:47:51 | Approved by             | OGA                | FAM141103000042012 | FAM141                           | N                    | A               |                |
|                                                            | 3 FAM1412012000007                  | Import                                        | 21/03/2012<br>12:33:39 | 21/03/2012<br>12:41:11 | Rejected by             | OGA                |                    | FAM141                           | N                    | A               | 13             |
|                                                            | 4 FAM1412012000006                  | 2000006 Import 21/03/2012 21/03/2012 Approved |                        | Approved by            | OGA                     | FAM141103000032012 | FAM141             | N                                | A                    | 10              |                |
|                                                            | 5 FAM1412012000005                  | Import                                        | 21/03/2012<br>11:54:22 | 21/03/2012<br>12:01:01 | Approved by             | OGA                | FAM141103000022012 | FAM141                           | N                    | A               |                |
| 0                                                          |                                     |                                               |                        |                        |                         |                    |                    |                                  | . An                 | Page 1          | • 🖻            |
|                                                            |                                     |                                               |                        |                        |                         |                    |                    |                                  |                      |                 |                |

**1** Click Apply button to apply for a permit.

#### Step 2 Select Permit Type

Figure 2.49 Select permit type

| ) Trader                                                                                                    | Select Permit Type |             |                                                          |      |                 |    |
|----------------------------------------------------------------------------------------------------|--------------------|-------------|----------------------------------------------------------|------|-----------------|----|
| * Permits                                                                                                    |                    |             |                                                          |      |                 |    |
| <ul> <li>Transhipment Permits</li> <li>Archived Permits</li> <li>ePermit - eDeclare<br/>Integration</li> </ul> |                    | Permit Type | <ul> <li>Import Permit</li> <li>Export Permit</li> </ul> | < Se | elect Permit Ty | ре |
| * Payment Instruction                                                                                          |                    |             | Select                                                   |      |                 |    |

- **1** Select **Permit Type**; e.g. **Export Permit**.
- 2 Click Select button.
- **3** Apply Export Permit screen appears.

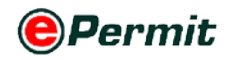

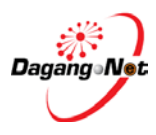

| ly Export Permit                   |                                 |                                           |     |                                     |               |          |        |            |
|------------------------------------|---------------------------------|-------------------------------------------|-----|-------------------------------------|---------------|----------|--------|------------|
| OGA Name                           | FAMA                            | •                                         | *   | Branch                              | Kuala Lumpur  |          | *      |            |
|                                    | Consig                          | nor Details                               |     |                                     | Cons          | ignee D  | etails |            |
| ROC / ROB                          | X55220                          |                                           |     | ROC / ROB                           |               | [se      | arch]  |            |
| Company Name                       | CITRA TER                       | NINDAH SDN BHD                            |     | Company Name                        |               |          |        | *          |
| Company Address                    | JALAN MU<br>KAWASAN<br>KUALA LU | tiara 2<br>I Perindustrian kuchai<br>Mpur |     | Company Address                     |               |          |        | *          |
|                                    | Agen                            | t Details                                 |     |                                     | Appl          | icant De | etails |            |
| Agent Name                         |                                 | [search]                                  |     | Applicant Name                      |               |          |        | * [search] |
| Agent Code                         |                                 |                                           |     | Applicant IC / Passport<br>No.      |               |          | *      |            |
| Agent Address                      |                                 |                                           |     | Applicant Designation               |               |          | *      |            |
| Mode of Transport                  | select                          | •                                         |     | Applicant Phone No.                 |               |          |        |            |
| Date of Export                     |                                 | V (dd/MM/yyyy)                            |     | Applicant Fax No.                   |               |          |        |            |
| Country of Origin                  |                                 | * [search]                                |     | Applicant Email                     |               |          |        |            |
| Country of Final<br>Destination    |                                 | * [search]                                |     | Port / Place of Export              | select        |          |        | -          |
| Port of Discharge                  |                                 | * [search]                                |     | Via (Transhipment<br>Cargo only)    |               |          |        | [search]   |
| Marks and Nos. /<br>Container Nos. |                                 |                                           | *   | Voyage No. / Flight /<br>Conveyance |               |          |        |            |
|                                    |                                 |                                           |     |                                     |               |          |        |            |
| Purpose                            | Of Export                       | select 👻                                  | Ut  | ner Details                         | COO Number    |          |        |            |
| Grade Certifi                      | cation No                       |                                           |     |                                     | K1 Form No    |          |        |            |
| Phytosanitry Certi                 | ficate No.                      |                                           |     | Trader                              | Reference No. |          |        |            |
| Trader                             | Remarks.                        |                                           |     |                                     |               |          |        |            |
|                                    |                                 | S                                         | ave | Next Cancel                         |               |          |        |            |
|                                    |                                 |                                           |     |                                     |               |          |        |            |

Figure 2.50 Apply export permit screen

4 This is a standard Permit Application screen for all OGAs (Customs Department requirement).

**NOTE**: Items labeled with '\*' are compulsory

#### Step 3 Select OGA Name

| Fig | Figure 2.51 Select OGA Name                    |          |        |     |  |
|-----|------------------------------------------------|----------|--------|-----|--|
|     |                                                | OGA Name | select | • * |  |
| 1   | 1 Click dropdown to select OGA Name; e.g. FAMA |          |        |     |  |
| Fig | gure 2.52 OGA Name                             | selected |        |     |  |
|     | OGA Name                                       | FAMA     |        | • * |  |

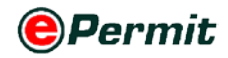

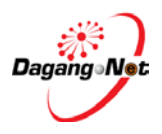

\*

•

### Step 4 Select OGA Branch

Figure 2.53 Select OGA Branch
Branch
select...

1 Click 🔽 to select OGA Branch; e.g. Kuala Lumpur.

| Figure 2.54 Branch select | ed           |   |   |
|---------------------------|--------------|---|---|
| Branch                    | Kuala Lumpur | • | * |

#### **Step 5** Consignor Details

Figure 2.55 Consignor details

| Consignor Details |                                                                 |  |
|-------------------|-----------------------------------------------------------------|--|
| ROC / ROB         | X55220                                                          |  |
| Company Name      | CITRA TERINDAH SDN BHD                                          |  |
| Company Address   | JALAN MUTIARA 2<br>KAWASAN PERINDUSTRIAN KUCHAI<br>KUALA LUMPUR |  |

**1 Consignor Details** will be filled by default. It is your company details and cannot be changed.

#### **Step 6** Consignee Details

Figure 2.56 Search consignee details

|                 | Consignee Details Click | to Search |
|-----------------|-------------------------|-----------|
| ROC / ROB       | [search]                |           |
| Company Name    | *                       |           |
| Company Address | *                       |           |

- 1 Fill in **Importer Details** or click **Exarch** to search for **ROC / ROB** data updated in Admin Module previously.
- **2 Consignee** pop-up window appears.

Figure 2.57 Select consignee

| 0       |                                       |          |  |  |  |
|---------|---------------------------------------|----------|--|--|--|
| Consign | Consignee                             |          |  |  |  |
|         | 10 • Name • Exact •                   | Show     |  |  |  |
| No.     | Name                                  | Code     |  |  |  |
| 1       | Dairy Farm Australia Select Consignee |          |  |  |  |
| 2       | Marvin Farm Services                  |          |  |  |  |
| 3       | Rubicon Valley                        |          |  |  |  |
|         |                                       | Page 1 🔻 |  |  |  |

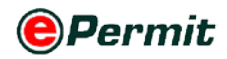

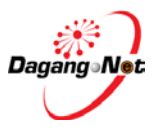

#### **3** Click **Consignee** hyperlink.

Figure 2.58 Consignee details automatically loaded

|                    | Consignee Details                              |   |  |
|--------------------|------------------------------------------------|---|--|
| ROC / ROB [search] |                                                |   |  |
| Company Name       | Dairy Farm Australia                           | * |  |
| Company Address    | Locked Bag 104, Flinders Lane<br>Victoria 8009 | * |  |
|                    | Australia                                      |   |  |

4 All fields in **Consignee Details** section will be filled automatically.

#### **Step 7** Agent Details Section

#### Figure 2.59 Search agent details

|               | Agent Details |          | Click to Search |
|---------------|---------------|----------|-----------------|
| Agent Name    |               | [search] |                 |
| Agent Code    |               |          |                 |
| Agent Address |               |          |                 |

**1** Agent Details is the Forwarding/Shipping Agent information details.

**NOTE** : This section is not compulsory.

#### Step 8 Applicant Details Section

Figure 2.60 Search application details

|                             | Applicant Details | Click to   | Search |
|-----------------------------|-------------------|------------|--------|
| Applicant Name              |                   | * [search] | _      |
| Applicant IC / Passport No. | *                 |            |        |
| Applicant Designation       | *                 |            |        |
| Applicant Phone No.         |                   |            |        |
| Applicant Fax No.           |                   |            |        |
| Applicant Email             |                   |            |        |

- **1** Fill in **Applicant Details** or click **search** button to search for **Applicant** data updated in Admin Module previously.
- **2 Applicant** pop-up window appears.

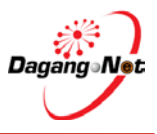

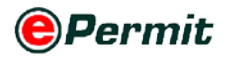

| Figure 2 | igure 2.61 Select applicant details |                         |          |  |  |  |
|----------|-------------------------------------|-------------------------|----------|--|--|--|
| Applic   | Applicant                           |                         |          |  |  |  |
|          | 10 - Name - I                       | Exact 👻                 | Show     |  |  |  |
| No.      | Name                                | Designation             |          |  |  |  |
| 1        | ROZANNA RAHIMI                      | Select Applicant INAGER |          |  |  |  |
| 2        | <u>mr toh</u>                       | manager                 |          |  |  |  |
| 3        | test applicant                      | test applicant          |          |  |  |  |
|          |                                     |                         | Page 1 - |  |  |  |

#### 3 Click Applicant Name hyperlink.

Figure 2.62 Applicant details automatically loaded

|                                | Applicant Details |   |            |
|--------------------------------|-------------------|---|------------|
| Applicant Name                 | ROZANNA RAHIMI    |   | * [search] |
| Applicant IC / Passport<br>No. | 820122013812      | * |            |
| Applicant Designation          | MANAGER           | * |            |
| Applicant Phone No.            | 0365456521        | 1 |            |
| Applicant Fax No.              | 0365273311        |   |            |
| Applicant Email                |                   |   |            |

4 All fields in **Applicant Details** section will be filled automatically.

#### **Step 9** Mode of Transport

| Figure 2.63 Select mode of transp | oort   |   |  |
|-----------------------------------|--------|---|--|
| Mode of Transport                 | select | * |  |

**1** Mode of Transport refers to how the goods are being imported to Malaysia.

**NOTE**: Mode of Transport types are Maritime, Rail, Road, Air and Post.

| Figure 2.64 Mode of transport selected |                  |  |  |
|----------------------------------------|------------------|--|--|
| Mode of Transport                      | Maritime - 1 👻 * |  |  |

2 Click To select Mode of Transport; e.g. Maritime.

#### **Step 10** Date of Export

| Figure 2.65 Select | date |        |      |       |       |            |            |          |             |     |
|--------------------|------|--------|------|-------|-------|------------|------------|----------|-------------|-----|
| Date of Export     |      | V (dd/ | ММ/у | ууу)  |       |            |            |          | Applic      | ant |
|                    |      | - Pi   | ck D | ate   | Ved   | - :<br>Thu | 201<br>Fri | 2<br>Sat | - >><br>Sun | •]  |
|                    |      | 13     |      |       |       |            | Y          |          | 1           |     |
|                    |      | 14     | 2    | 3     | 4     | 5          | 6          | 7        | 8           |     |
|                    |      | 15     | 9    | 10    | 11    | 12         | 13         | 14       | 15          |     |
|                    |      | 16     | 16   | 17    | 18    | 19         | 20         | 21       | 22          |     |
|                    |      | 17     | 23   | 24    | 25    | 26         | 27         | 28       | 29          |     |
|                    |      | 18     | 30   |       |       |            |            |          |             |     |
|                    |      |        | 6.   | April | , 201 | 2          |            | Clea     | ır          |     |

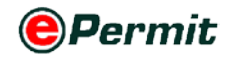

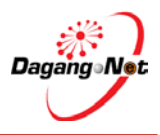

1 Click V dropdown to select **Date of Export**.

Figure 2.66 Date of export automatically loaded

|  | Date of Export | 06/04/2012 | V (dd/MM/yyyy) |
|--|----------------|------------|----------------|
|--|----------------|------------|----------------|

2 Date of Export field will be filled automatically.

#### Step 11 Country of Origin

| Figure 2.67 Search country | of origin  | Click to Search |
|----------------------------|------------|-----------------|
| Country of Origin          | * [search] |                 |

- 1 Click search button to search for **Country of Origin**.
- 2 Country Codes pop-up window appears.

#### Figure 2.68 Select country codes

| Cour | ntry Codes   |                           |
|------|--------------|---------------------------|
|      |              | 10 V Show                 |
| No.  | Country Code | Country Name              |
| 31   | BR           | BRAZIL                    |
| 32   | <u>10</u>    | DBITICH INDIAN OCEAN TERR |
| 33   | BN Select    | Country Code ISSALAM      |
| 34   | BG           | BULGARIA                  |
| 35   | BF           | BURKINA FASO              |
| 36   | BI           | BURUNDI                   |
| 37   | <u>KH</u>    | CAMBODIA                  |
| 38   | <u>CM</u>    | CAMEROON, UNITE REP OF    |
| 39   | CA           | CANADA                    |
| 40   | CV           | CAPE VERDE                |
|      |              | [<] Page 4 ▼ [>]          |

#### 3 Click Country Code hyplerlink.

Figure 2.69 Country of origin automatically loaded

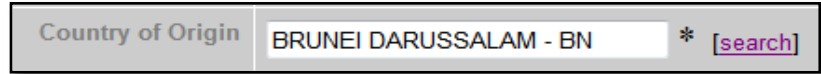

4 **Country of Origin** field will be filled automatically.

#### **Step 12** Country of Final Destination

| Figure 2.70 Search count        | ry of final destination |          | Click to Search |
|---------------------------------|-------------------------|----------|-----------------|
| Country of Final<br>Destination |                         | * search |                 |

- 1 Click **BEATCH** button to search for **Country of Final Destination**.
- 2 **Country Codes** pop-up window appears as shown below.

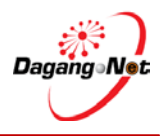

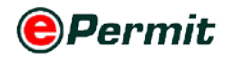

| igure 2.71 Select country codes |              |                         |  |  |
|---------------------------------|--------------|-------------------------|--|--|
| Cour                            | ntry Codes   |                         |  |  |
|                                 |              | 10 V Show               |  |  |
| No.                             | Country Code | Country Name            |  |  |
| 211                             | <u>SR</u>    | SURINAME                |  |  |
| 212                             | <u>SJ</u>    | SVALBARD & JAN MAYEN I. |  |  |
| 213                             | <u>SZ</u>    | SWAZILAND               |  |  |
| 214                             | <u>SE</u>    | SWEDEN                  |  |  |
| 215                             | CH           | SWITZERLAND             |  |  |
| 216                             | <u>SY</u>    | SYRIAN ARAB REPUBLIC    |  |  |
| 217                             | TW           | TAIWAN                  |  |  |
| 218                             | TJ           | TAJIKISTAN              |  |  |
| 219                             | TZ           | TANZANIA                |  |  |
| 220                             | TH Select C  | Country Code p          |  |  |
|                                 |              | [<] Page 22 ▼ [>        |  |  |

#### **3** Click **Country Code** hyperlink.

Figure 2.72 Country of final destination automatically loaded

| Country of Final<br>Destination | THAILAND - TH | * | [search] |
|---------------------------------|---------------|---|----------|
|---------------------------------|---------------|---|----------|

4 Country of Final Destination field will be filled automatically.

#### **Step 13** Port of Discharge

| F | igure 2.73 click to selec | port of discharge |         |     | Click | to Search |
|---|---------------------------|-------------------|---------|-----|-------|-----------|
|   | Port of Discharge         |                   | * [sear | ch] |       |           |

- 1 Click search button to search for **Port of Discharge.**
- 2 Port Codes pop-up window appears.

Figure 2.74 Select Port codes

| Port | Codes     |          |           |      |      |      |     |      |
|------|-----------|----------|-----------|------|------|------|-----|------|
|      |           |          |           | 10 🔻 |      |      | Sł  | now  |
| No.  | Port Code |          | Port Name |      |      |      |     |      |
| 1    | THBGP     |          | BANGPAKO  | NG   |      |      |     |      |
| 2    | THBKK     |          | BANGKOK   |      |      |      |     |      |
| 3    | THBND     |          |           |      |      |      |     |      |
| 4    | THBNG     | Select H | Port Code |      |      |      |     |      |
| 5    | THENL     |          | BANLAEM   |      |      |      |     |      |
| 6    | THBSE     |          | BANGSU    |      |      |      |     |      |
| 7    | THBSP     |          | BANGSAPH  | AN   |      |      |     |      |
| 8    | THBTP     |          | BAN TALAT | TAKU | A PA |      |     |      |
| 9    | THCAO     |          | CHAO CHO  | M    |      |      |     |      |
| 10   | THCEI     |          | CHIANG-RA | I    |      |      |     |      |
|      |           |          |           |      |      | Page | 1 - | - [> |

#### 3 Click Port Code hyperlink.

| Figure 2.75 Port of Discha | arge automatically loaded |            |
|----------------------------|---------------------------|------------|
| Port of Discharge          | BANGSU - THBSE            | * [search] |

**4 Port of Discharge** field will be filled automatically.

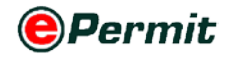

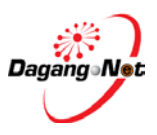

#### Step 14 Port / Place of Export

Figure 2.76 Select port/ place of export type

| Port / Place of Export | select | • * |
|------------------------|--------|-----|
|                        |        |     |

**1 Port/Place of Export** refers to the place of **Exit Point** for **Export**. It should tally with **Mode of Transport**.

NOTE: If Mode of Transport is 'Maritime', Place of Import should be a sea port.

Figure 2.77 Port/ place of export selected

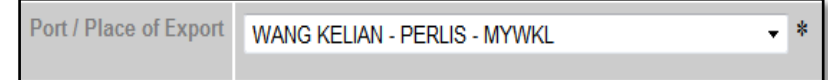

2 Click To select Port/Place of Export.

#### **Step 15** Via (Transhipment Cargo Only)

| Figure 2.78 Search transhipme    | nt via cargo | Click to Search |
|----------------------------------|--------------|-----------------|
| Via (Transhipment<br>Cargo only) |              | [search]        |

**1** Click search to view **Via** pop-up window.

**NOTE**: You are advised to fill in if your goods go via Transshipment.

#### Figure 2.79 Select Via

| Via |           |                       |              |  |
|-----|-----------|-----------------------|--------------|--|
|     | 10 - Code | ✓ Exact ✓             | Show         |  |
| No. | Code      | Description           |              |  |
| 1   | BNKUB     | KUALA BELAIT          |              |  |
| 2   | BNLUM     | LUMUT                 |              |  |
| 3   | BNMUA     | MUARA                 |              |  |
| 4   | BNSER     | CEDIA                 |              |  |
| 5   | BNTAS C   | ck to select SALIRONG |              |  |
| 6   | BOASC     | ASCENSION             |              |  |
| 7   | BOCAM     | CAMIRI                |              |  |
| 8   | BOCBB     | COCHABAMBA            |              |  |
| 9   | BOCEP     | CONCEPCION            |              |  |
| 10  | BOCIJ     | COBIJA                |              |  |
|     |           |                       | Page 1 • [>] |  |

#### 2 Click via Code hyperlink.

Figure 2.80 Via automatically loaded

| Via (Transhipment | BOCAM CAMIDI    | [coordb] |
|-------------------|-----------------|----------|
| Cargo only)       | BOCAWI - CAWIRI | [search] |

**3** Transhipment Cargo only field will be filled automatically.

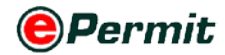

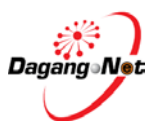

#### **Step 16** Marks and Nos. / Container Nos.

Figure 2.81 Enter Marks and Nos/ Container No.

Marks and Nos. / Container Nos.

**1** Enter the **Marks and Nos. / Container Nos**.

**NOTE**: This is a free text column.

#### Step 17 Voyage No. / Flight / Conveyance

Figure 2.82 Enter Coyage No. / Floght / Conveyance

Voyage No. / Flight / ML2345

**1** Enter Voyage No. / Flight / Conveyance.

**NOTE**: This is a free text column.

#### Step 18 Other Details Section

Figure 2.83 Other Details Section

| Other Details                |          |                      |  |  |  |  |  |  |  |
|------------------------------|----------|----------------------|--|--|--|--|--|--|--|
| Purpose Of Export            | select 🔻 | COO Number           |  |  |  |  |  |  |  |
| Grade Certification No       |          | K1 Form No           |  |  |  |  |  |  |  |
| Phytosanitry Certificate No. |          | Trader Reference No. |  |  |  |  |  |  |  |
| Trader Remarks.              |          |                      |  |  |  |  |  |  |  |

**1** Please fill in the fields.

#### Step 20 Save Application And Proceed

Figure 2.84 Click save to proceed

|   | Save Next Cancel                                                                         |
|---|------------------------------------------------------------------------------------------|
| 1 | Click Next to proceed <b>or</b> click Save to save the aplication <b>or</b> click Cancel |
|   | to abort.                                                                                |

2 Export Permit Saved message window appears.

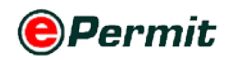

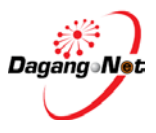

Figure 2.85 export permit saved

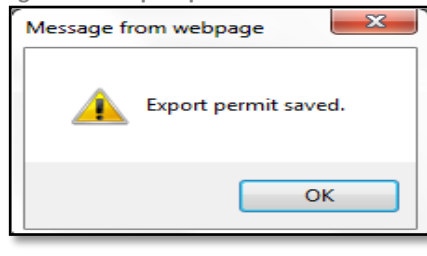

Click button to proceed to **Export Item** screen.

#### Figure 2.86 Export Item appear

| Tuuti                                                  |        |                     |                           |                        |                                  |              |                 |             | Friday, 06 April |
|--------------------------------------------------------|--------|---------------------|---------------------------|------------------------|----------------------------------|--------------|-----------------|-------------|------------------|
| D Trader                                               | Ехро   | ort Items - FAMI    | 412012000013              |                        |                                  |              |                 |             |                  |
| Permits Transhinment Permits                           |        |                     |                           |                        |                                  |              |                 | 4           | dd Delete        |
| * Archived Permits                                     | No.    | Description         | Tariff Code               | Tariff UOM             | Actual Unit Price (MYR)          |              | Tariff Quantity | Total (MYR) |                  |
| <ul> <li>ePermit - eDeclare<br/>Integration</li> </ul> |        |                     |                           |                        |                                  | Grand Total: | .00             |             | .00              |
| * Payment Instruction                                  | Note : | Please ensure to us | e "Internet Explorer" (). | E) and disable your "P | opup Blocker" before adding item | s.           |                 |             | Page 1 -         |
|                                                        |        |                     |                           |                        | Back Submit to OGA               |              |                 |             |                  |

#### Step 21 Add Export Item

3

| igure    | e 2.87 Add e             | A                         | dd new export         |                                 |            |                 |            |            |
|----------|--------------------------|---------------------------|-----------------------|---------------------------------|------------|-----------------|------------|------------|
| Expo     | rt Items - FAM141        | 2012000013                |                       |                                 |            |                 |            |            |
|          |                          |                           |                       |                                 |            |                 |            | Add Delete |
| No.      | Description              | Tariff Code               | Tariff UOM            | Actual Unit Price (MYR)         |            | Tariff Quantity | Total (MYR | ) 🔲        |
|          |                          |                           |                       |                                 | Grand Tota | ı: .00          |            | .00        |
|          |                          |                           |                       |                                 |            |                 |            | Page 1 🝷   |
| Note : F | Please ensure to use "Ir | nternet Explorer" (I.E) a | nd disable your "Popu | o Blocker" before adding items. |            |                 |            |            |
|          |                          |                           |                       | Back Submit to OGA              | ļ          |                 |            |            |

- 1 Click Add button to add Export Item.
- **2** Add Export Item pop-up window appears.

#### **NOTE**: Items labeled with '\*' are compulsory.

Figure 2.88 Add export item screen

| -                                        |                                    | *                |   |  |  |  |  |  |  |  |
|------------------------------------------|------------------------------------|------------------|---|--|--|--|--|--|--|--|
| Add Export I                             | Add Export Item - FAM1412012000013 |                  |   |  |  |  |  |  |  |  |
| Malaysian<br>Customs Tariff              | Code No.                           | * [search]       |   |  |  |  |  |  |  |  |
|                                          | Unit                               | *                |   |  |  |  |  |  |  |  |
|                                          |                                    |                  | * |  |  |  |  |  |  |  |
| Tariff D                                 | )escription                        |                  |   |  |  |  |  |  |  |  |
|                                          |                                    |                  |   |  |  |  |  |  |  |  |
| Quantity based on<br>Customs Tariff Unit |                                    | *                |   |  |  |  |  |  |  |  |
| Unit Value FOB (MYR)                     |                                    | *                |   |  |  |  |  |  |  |  |
| Total (MYR)                              |                                    | *                |   |  |  |  |  |  |  |  |
| Package Type                             |                                    | select           | • |  |  |  |  |  |  |  |
| No of                                    | f packages                         |                  |   |  |  |  |  |  |  |  |
|                                          |                                    | Save Reset Close |   |  |  |  |  |  |  |  |
|                                          |                                    |                  |   |  |  |  |  |  |  |  |

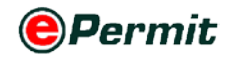

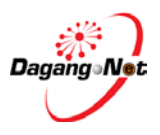

- 3 Select dropdown to select Product .
- 4 Click search button to search for Malaysian Customs Tariff Code.
- **5** Tariff Code & Product profile screen appear.

#### Figure 2.89 Tariff code & Product Profile

| Tariff | Tariff Code & Product Profile |                                     |  |  |  |  |  |  |  |
|--------|-------------------------------|-------------------------------------|--|--|--|--|--|--|--|
| AHTN   | Product Profile               | ← A                                 |  |  |  |  |  |  |  |
|        | 10 ▼ Code Contains Show       |                                     |  |  |  |  |  |  |  |
| No.    | Code B                        | Rescription                         |  |  |  |  |  |  |  |
| 81     | 0206.41 0000                  | Livers                              |  |  |  |  |  |  |  |
| 82     | 0206.49 0000                  | Othe                                |  |  |  |  |  |  |  |
| 83     | 0206.80 0000                  | - Other, h or chilled               |  |  |  |  |  |  |  |
| 84     | 0206.90 0000                  | - Other, frozen                     |  |  |  |  |  |  |  |
| 85     | 0207.11 0000                  | Not cut in pieces, fresh or chilled |  |  |  |  |  |  |  |
| 86     | 0207.12 0000                  | Not cut in pieces, frozen           |  |  |  |  |  |  |  |
| 87     | 0207.13 0000                  | Cuts and offal, fresh or chilled    |  |  |  |  |  |  |  |
| 88     | 0207.14 1000                  | Wings                               |  |  |  |  |  |  |  |
| 89     | 0207.14 2000                  | Thighs                              |  |  |  |  |  |  |  |
| 90     | 0207.14 3000                  | Livers                              |  |  |  |  |  |  |  |
|        |                               | [<] Page 9 ▼ [≥]                    |  |  |  |  |  |  |  |

|   | Description                                                             |
|---|-------------------------------------------------------------------------|
| Α | AHTN or Tariff and Product Profile tab                                  |
| В | To show the number of records on each page                              |
| С | To filter search result by Code or Description                          |
| D | To filter search result by Contains or Exact or Start With or End With; |
| U | Depended on Code or Description                                         |
| Ε | Entry to search for an item                                             |

6 Select Tariff or Product Profile tab.

NOTE: If Country of Origin is one of ASEAN countries, AHTN tab appears, else Tariff

tab will appear.

- 7 Select filter by **Code** or **Description**.
- 8 Select filter by **Contains** or **Exact** or **Start With** or **End With**.
- 9 Select a tariff code and click **Code** or **Product Code** hyperlink.
- **10 Malaysian Customs Tariff (Code No. & Unit)** and **Tariff Description** field will be filled automatically.
- **11** Enter the **Quantity based on Customs Tariff Unit** field.
- 12 Enter Unit Value FOB MYR field
- **13** Click dropdown to select **Package Type**.

**NOTE**: Items labeled with '\*' are compulsory.

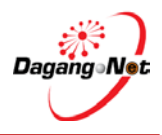

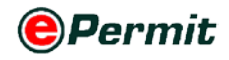

Figure 2.90 Sample of add export item shown

| Add Exp              | ort Ite         | m - FAM141     | 2012000 | 013  |                  |
|----------------------|-----------------|----------------|---------|------|------------------|
| Malaysian<br>Customs | Code<br>No.     | 0206           | 90      | 0000 | * [search]       |
| Tariff               | Unit            | KGM - KILOGF   | RAM     |      | *                |
|                      |                 | - Other, froze | n       |      | *                |
| Desci                | ription         |                |         |      |                  |
| Quantity             | based           |                |         |      |                  |
| Customs              | on              | 12             | *       |      |                  |
| ouotomo              | Unit            |                |         |      |                  |
| Unit Valu            | ie FOB<br>(MYR) | 120            |         | *    |                  |
| Total                | (MYR)           | 1200           |         | *    |                  |
| Package              | е Туре          | DOZEN - DZ     |         |      | •                |
| No of pac            | kages           | 1              |         |      |                  |
|                      |                 |                |         |      | Save Reset Close |

14 Click Save to save or click Reset to clear fields or click Close to exit.

**15** If you click Save button, **Export Item Added** message window appears.

Figure 2.91 Export item added alert

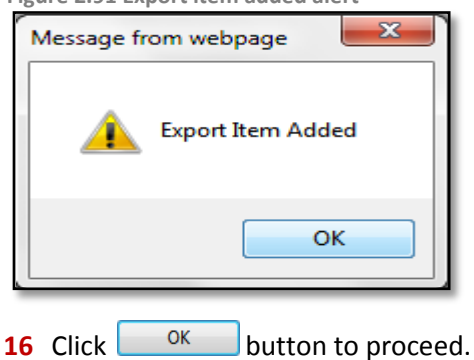

#### Step 22 Edit / Delete Export Item

| Trader                                                                              |                             |                            |                       |                    |                 |                    |          |
|-------------------------------------------------------------------------------------|-----------------------------|----------------------------|-----------------------|--------------------|-----------------|--------------------|----------|
| D Trader                                                                            | Export Items - FAM14        | 12012000013                |                       |                    | Click To D      | elete              | onday, u |
| <ul> <li>Permits</li> <li>Transhipment Permits</li> <li>Archived Permits</li> </ul> | No. Descript                | Click H                    |                       |                    | Tariff Quantity | Add<br>Iotal (MYR) | Delete   |
| ePermit - eDeclare     Integration     Premost leatherfier                          | 1 <u>- Other, frozen</u>    | 0206.90 0000               | KGM                   | 120                | 12              | 1200               |          |
| Payment instruction                                                                 | Note : Please ensure to use | "Internet Explorer" (I.E). | and disable your "Pop | Tick Checkbox 7    | To Delete       | P:                 | age 1    |
|                                                                                     |                             |                            |                       | Back Submit to OGA |                 |                    |          |

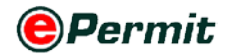

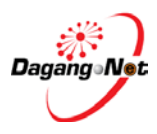

#### **Step 25** Submission To OGA

| Figu   | re 2.93 Subm                                                                                               | it to OGA    |            |                         |                 |             |        |  |  |  |
|--------|----------------------------------------------------------------------------------------------------|--------------|------------|-------------------------|-----------------|-------------|--------|--|--|--|
| Expo   | Export Items - FAM1412012000013                                                                            |              |            |                         |                 |             |        |  |  |  |
|        |                                                                                                    |              |            |                         |                 | Add         | Delete |  |  |  |
| No.    | Description                                                                                                | Tariff Code  | Tariff UOM | Actual Unit Price (MYR) | Tariff Quantity | Total (MYR) |        |  |  |  |
| 1      | - Other, frozen                                                                                            | 0206.90 0000 | KGM        | 120                     | 12              | 1200        |        |  |  |  |
|        |                                                                                                    |              |            | Grand Total:            | 12.00           | 1200.0      | D      |  |  |  |
| Note : | Note : Please ensure to use "Internet Explorer" (LE) and disable your "Popup Blocker" before adding terms. |              |            |                         |                 |             |        |  |  |  |
|        | Back Submit to OGA                                                                                         |              |            |                         |                 |             |        |  |  |  |

- 1 Click Submit to OGA button to submit.
- 2 Permit Submitted message window appears.

Figure 2.94 Permit Submitted alert

|   | Message from webpage    | 1     |
|---|-------------------------|-------|
|   | Permit Submitted        |       |
|   | ОК                      |       |
| 3 | Click OK button to pro- | ceed. |

#### Step 26 Check Permit Application Status After Submission

| 0                                                                                   | PE                           | RMIT Syster                                                                                                    | m                                              |                                                                                                    |                                                                                        |                                                                                                   |                               |                                       |                                      |               | Powered by           | Dagang    |
|-------------------------------------------------------------------------------------|------------------------------|----------------------------------------------------------------------------------------------------|------------------------------------------------|----------------------------------------------------------------------------------------------------|----------------------------------------------------------------------------------------|---------------------------------------------------------------------------------------------------|-------------------------------|---------------------------------------|--------------------------------------|---------------|----------------------|-----------|
| der                                                                                 |                              |                                                                                                    |                                                |                                                                                                    |                                                                                        |                                                                                                   |                               | Muham                                 | mad Zaifullah                        | Edit Pro      | ofile User Mar       | ual   L   |
|                                                                                     |                              |                                                                                                    |                                                |                                                                                                    |                                                                                        |                                                                                                   |                               |                                       |                                      | -             | Monda                | y, 09 Açı |
| Trader<br>* Permis                                                                  | V                            | ew Permits                                                                                                    |                                                |                                                                                                    |                                                                                        |                                                                                                   | 5 •                           | Search                                | Filb                                 | er Status     |                      | 2         |
| * Archived Permits                                                                  |                              |                                                                                                    |                                                |                                                                                                    |                                                                                        | Advance                                                                                           | d Search                      | i i i i i i i i i i i i i i i i i i i |                                      |               |                      |           |
| <ul> <li>ePermit - eDeclare<br/>Integration</li> <li>Payment Instruction</li> </ul> |                              |                                                                                                    |                                                |                                                                                                    | By Ap                                                                                  | plication Date                                                                                    | From<br>To                    |                                       | v (dd/MM/yyyy)<br>v (dd/MM/yyyy)     |               |                      |           |
|                                                                                     |                              |                                                                                                    |                                                |                                                                                                    | By A                                                                                   | Approval Date                                                                                     | From<br>Tø                    |                                       | v (dd/MM/yyyy)<br>v (dd/MM/yyyy)     |               |                      |           |
|                                                                                     |                              |                                                                                                    |                                                |                                                                                                    | В                                                                                      | y Permit Type                                                                                     | Filter Pe                     | ermit Type 👻                          |                                      |               |                      |           |
|                                                                                     |                              | Ар                                                                                                    | plica                                          | tion Statu                                                                                                    | IS                                                                                     | By OGA                                                                                            | Filter O                      | GA                                    | ·                                    |               | Apply Copy           | Sho       |
|                                                                                     |                              |                                                                                                    | Permit                                         | Application Date                                                                                                    | Approval Date                                                                          | Status                                                                                            |                               | Permit No.                            | Recipient No.                        | ier Reference | Payment              |           |
|                                                                                     | No.                          | Application ID                                                                                                    |                                                | In a second second second second                                                                                               |                                                                                        | a nonconstant                                                                                     |                               |                                       | FAM141                               |               | NA                   |           |
|                                                                                     | No.<br>1                     | Application ID<br>FAM1412012000013                                                                                 | Export                                         | 09/04/2012<br>11:06:36                                                                                                    |                                                                                        | Awaiting OG<br>approval                                                                           | A                             |                                       |                                      |               |                      |           |
|                                                                                     | 11<br>1<br>2                 | Application ID<br>FAM1412012000013<br>FAM1412012000012                                                             | Export<br>Import                               | 09/04/2012<br>11:06:36<br>05/04/2012<br>10:42:01                                                                               |                                                                                        | Awaiting OG<br>approval<br>Awaiting OG<br>approval                                                | iA<br>IA                      |                                       | FAM141                               |               | NA                   |           |
|                                                                                     | No.<br>1<br>2<br>3           | Application 1D<br>FAM1412012000013<br>FAM1412012000012<br>FAM1412012000008                                         | Export<br>Import<br>Import                     | 09/04/2012<br>11:06:36<br>05/04/2012<br>10:42:01<br>21/03/2012<br>12:45:52                                                     | 21/03/2012<br>12:47:51                                                                 | Awaiting OG<br>approval<br>Awaiting OG<br>approval<br>Approved by                                 | ia<br>ia<br>oga               | FAM141103000042012                    | FAM141<br>FAM141                     |               | NA<br>NA             |           |
|                                                                                     | No.<br>1<br>2<br>3<br>4      | Application 1D<br>FAM1412012000013<br>FAM1412012000012<br>FAM1412012000008<br>FAM1412012000007                     | Export<br>Import<br>Import<br>Import           | 09/04/2012<br>11:06:36<br>05/04/2012<br>10:42:01<br>21:03/2012<br>12:45:52<br>21:03/2012<br>12:33:39                           | 21/03/2012<br>12:47:51<br>21/03/2012<br>12:41:11                                       | Awaking OG<br>approval<br>Awaking OG<br>approval<br>Approved by<br>Rejected by (                  | ia<br>IA<br>IOGA<br>IOGA      | FAM141103000042012                    | FAM141<br>FAM141<br>FAM141           |               | NA<br>NA<br>NA       |           |
|                                                                                     | No.<br>1<br>2<br>3<br>4<br>5 | Application ID<br>FAMI412012000013<br>FAMI412012000012<br>FAMI412012000005<br>FAMI412012000007<br>FAMI412012000006 | Export<br>Import<br>Import<br>Import<br>Import | 09/04/2012<br>11:06:36<br>05/04/2012<br>10:42:01<br>21/03/2012<br>12:45:52<br>21/03/2012<br>12:33:39<br>21/03/2012<br>12:17:13 | 21/03/2012<br>12:47:51<br>22:47:51<br>12:41:11<br>21/03/2012<br>12:21:2012<br>12:22:59 | Awaiting OG<br>approval<br>Awaiting OG<br>approval<br>Approved by<br>Rejected by 0<br>Approved by | ia<br>ia<br>oga<br>oga<br>oga | FAM141103000042012                    | FAMI41<br>FAMI41<br>FAMI41<br>FAMI41 |               | NA<br>NA<br>NA<br>NA |           |

- **1** You can check **Permit Application Status** at **View Permits** screen.
- 2 The status is " Awaiting OGA Approval".

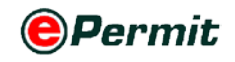

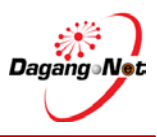

## 2.3 Edit Permit Application

You can edit import / export permit application if changes are required. You can only edit permit application with **"Draft"** status.

To edit an import / export permit application, please follow the steps below:

#### **Step 1** Select Permit Application

|                                                | View Permits                                                                |                            |                                                                            |                        |                                                                   |               |                    |                            |                  |                      |       |
|------------------------------------------------|-----------------------------------------------------------------------------|----------------------------|----------------------------------------------------------------------------|------------------------|-------------------------------------------------------------------|---------------|--------------------|----------------------------|------------------|----------------------|-------|
| nits                                           |                                                                             |                            |                                                                            |                        |                                                                   | 5.            | Search             |                            | Filter Status    |                      |       |
| ishipment Permits<br>ived Permits              |                                                                             |                            |                                                                            |                        | Advance                                                           | d Search      |                    |                            |                  |                      |       |
| rmit - eDeclare<br>gration<br>ment Instruction |                                                                             |                            |                                                                            | By Ap                  | plication Date                                                    | From<br>To    |                    | v (dd/MM/)<br>v (dd/MM/)   | (1/1/)<br>(1/1/) |                      |       |
|                                                |                                                                             |                            |                                                                            | By /                   | Approval Date                                                     | From<br>To    |                    | v (dd/MM/y<br>v (dd/MM/y   | (1999)<br>(1999) |                      |       |
|                                                |                                                                             |                            |                                                                            | B                      | y Permit Type                                                     | Filter Pe     | rmit Type 👻        |                            |                  |                      |       |
|                                                |                                                                             |                            |                                                                            |                        | By OGA                                                            | Filter OC     | 3A                 |                            |                  |                      |       |
| E                                              | lo. Applicatio                                                              | Permit                     | Application Date                                                           | Cation                 | Status                                                            | _             | Permit No.         | Recipient                  | Trader Reference | pply Copy<br>Payment | Delet |
|                                                |                                                                             | Import                     | 09/04/2012<br>11:09:52                                                     |                        | Draft                                                             |               |                    | FAM141                     | NO.              | NA                   |       |
| 1                                              | FAM1412012000014                                                            |                            |                                                                            |                        |                                                                   |               |                    |                            |                  |                      | _     |
| 1                                              | FAM1412012000014                                                            | Export                     | 09/04/2012<br>11:06:36                                                     |                        | Awaiting OG<br>approval                                           | A             |                    | FAM141                     |                  | NA                   |       |
| 1<br>2<br>3                                    | FAM1412012000014<br>FAM1412012000013<br>FAM1412012000012                    | Export<br>Import           | 09/04/2012<br>11:06:36<br>05/04/2012<br>10:42:01                           |                        | Awaiting OG<br>approval<br>Awaiting OG<br>approval                | A             |                    | FAM141<br>FAM141           |                  | NA<br>NA             |       |
| 1<br>2<br>3<br>4                               | FAM1412012000014<br>FAM1412012000013<br>FAM1412012000012<br>FAM141201200008 | Export<br>Import<br>Import | 09/04/2012<br>11:06:36<br>05/04/2012<br>10:42:01<br>21/03/2012<br>12:45:52 | 21/03/2012<br>12:47:51 | Awaiting OG<br>approval<br>Awaiting OG<br>approval<br>Approved by | A<br>A<br>OGA | FAM141103000042012 | FAM141<br>FAM141<br>FAM141 |                  | NA<br>NA<br>NA       |       |

- **1** Select an application and click **Application ID** hyperlink.
- 2 Edit Import / Export Permit screen appears.

#### Step 2 Edit Import / Export Permit Screen

Figure 2.97 Edit export permit details

| rader                                  | Edit Import Permit - FAM1412012000014 |              |           |                                |                                                                 |  |  |  |  |  |  |  |
|----------------------------------------|---------------------------------------|--------------|-----------|--------------------------------|-----------------------------------------------------------------|--|--|--|--|--|--|--|
| Permits                                | OGA Name                              | FAMA         |           | Branch Kuala Lumpur            |                                                                 |  |  |  |  |  |  |  |
| Transhipment Permits                   |                                       | Consignor De | etails    | Consignee Details              |                                                                 |  |  |  |  |  |  |  |
| Archived Permits<br>ePermit - eDeclare | ROC / ROB                             | ab1          | [search]  | ROC / ROB                      | X55220                                                          |  |  |  |  |  |  |  |
| Integration<br>Payment Instruction     | Company Name                          | abc          | *         | Company Name                   | CITRA TERINDAH SDN BHD                                          |  |  |  |  |  |  |  |
|                                        | Company Address                       | brunei       | *         | Company Address                | JALAN MUTUARA 2<br>KAWASAN PERINDUSTRIAN KUCHAI<br>KUALA LUMPUR |  |  |  |  |  |  |  |
| - 1                                    |                                       | Agent Det    | ails      | Applicant Details              |                                                                 |  |  |  |  |  |  |  |
|                                        | Agent Name                            | test agent   | [issarch] | Applicant Name                 | ROZANNA RAHM (search)                                           |  |  |  |  |  |  |  |
|                                        | Agent Code                            | tagent       |           | Applicant IC / Passport<br>No. | 820122013812 *                                                  |  |  |  |  |  |  |  |
|                                        | Agent Address                         | test agent   |           | Applicant Designation          | MANAGER *                                                       |  |  |  |  |  |  |  |

Please refer to Applying Import Permit Application or Applying Export
 Permit Application for details.

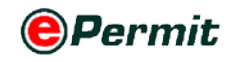

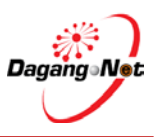

## 2.4 Copy Permit Application

For your convenience, you can copy information from previous permit application to apply for a new permit application.

To copy a permit application, please follow the steps below:

#### **Step 1** Select Permit Application

| rader                                                     |    |                  |                |                        |                     |                |           |                    |                |                     |               |
|-----------------------------------------------------------|----|------------------|----------------|------------------------|---------------------|----------------|-----------|--------------------|----------------|---------------------|---------------|
|                                                           |    |                  |                |                        |                     |                |           |                    |                | Monday              | (, 09 April ) |
| © Trader                                                  | v  | iew Permits      |                |                        |                     |                |           |                    |                |                     |               |
| <ul> <li>Permits</li> <li>Transhipment Permits</li> </ul> |    |                  |                |                        |                     |                | 5 •       | Search             | Filter Status  |                     | •             |
| * Archived Permits                                        |    |                  |                |                        |                     | Advance        | d Search  | 5                  |                |                     |               |
| <ul> <li>ePermit - eDeclare<br/>Integration</li> </ul>    |    |                  |                |                        | By An               | Dication Date  | From      |                    | V (dd/MM/yyyy) |                     |               |
| * Payment Instruction                                     |    |                  |                |                        | n) of               | pacauon isate  | To        |                    | V (dd/MM/yyyy) |                     |               |
|                                                           |    |                  |                |                        | By /                | Approval Date  | From      |                    | V (dd/MM/yyyy) |                     |               |
|                                                           |    |                  |                |                        | D                   | Decesia Trance | To        |                    | V (dd/MM/yyyy) |                     |               |
|                                                           |    |                  |                |                        | Bj                  | Rv OGA         | Filter Pr | GA Clint           | the Commu      |                     |               |
|                                                           |    |                  |                |                        |                     |                |           | CIICK              |                | 1                   | Chave         |
|                                                           |    |                  |                |                        |                     |                |           |                    |                | -                   | SHOW          |
|                                                           |    |                  |                |                        |                     |                |           |                    |                | Apply Copy          | Delete        |
|                                                           | No | Application ID   | Permit<br>Type | Application Date       | Approval Date       | Status         |           | Permit No.         | Recipient No.  | e Payment<br>Status |               |
|                                                           | 1  | FAM1412012000014 | Import         | 09/04/2012<br>11:09:52 |                     | Draft          |           |                    | FAM141         | NA                  |               |
|                                                           | 2  | FAM1412012000013 | Export         | 09/04/2012             |                     | Awaiting OC    | 3A        | T                  | ick Checkbox   | NA >                |               |
|                                                           | 3  | FAM1412012000012 | Import         | 05/04/2012             |                     | Awaiting OC    | 3A.       |                    | FAM141         | NA                  | 13            |
|                                                           | 4  | EAM1412012000008 | Tenenart       | 21/03/2012             | 21/03/2012          | Approval       | 064       | EAM141103000042012 | FAMIA          | NA                  |               |
|                                                           | -  |                  | mpott          | 12:45:52 21:03/2012    | 12:47:51 21/03/2012 | rappeored by   | oun       | 172411103000042012 |                |                     | -             |
|                                                           | 5  | FAM1412012000007 | Import         | 12:33:39               | 12:41:11            | Rejected by    | OGA       |                    | FAM141         | NA                  |               |

- 2 Copy Import / Export Permit screen appears.

#### Step 2 Copy Import / Export Permit Screen

| rader                                                   |                    |                                                          |          |                                |                                                             |                  |  |  |
|---------------------------------------------------------|--------------------|----------------------------------------------------------|----------|--------------------------------|-------------------------------------------------------------|------------------|--|--|
|                                                         |                    |                                                          |          |                                |                                                             | Monday, 09 April |  |  |
| D Trader                                                | Copy Export Permit |                                                          |          |                                |                                                             |                  |  |  |
| * Parmits                                               | OGA Nome           | FAMA                                                     | - *      | Branch                         | Kuala Lumpur 🔹 🐐                                            |                  |  |  |
| * Transhipment Permits                                  |                    | Consignor Details                                        |          |                                | Consignee Details                                           |                  |  |  |
| Archived Permits     ePermit - eDeclare     integration | ROC / ROB          | X55220                                                   |          | ROC / ROB                      | [search]                                                    | R                |  |  |
| Payment Instruction                                     | Company Name       | CITRA TERINDAH SON BHD                                   |          | Company Name                   | Dairy Farm Australia                                        | *                |  |  |
|                                                         | Company Address    | Jalan Mutiara 2<br>Kawasan Perindustrian<br>Kuala Lumpur | KUCHAI   | Company Address                | Locked Bag 104, Flinders Lane<br>Victoria 8009<br>Australia | *                |  |  |
|                                                         |                    | Agent Details                                            |          | Applicant Details              |                                                             |                  |  |  |
|                                                         | Agent Name         | test agent                                               | [search] | Applicant Name                 | ROZANNA RAHIMI                                              | • [search]       |  |  |
|                                                         | Agent Code         | tagent                                                   |          | Applicant IC / Passport<br>No. | 820122013812 *                                              |                  |  |  |
|                                                         | Agent Address      | test agent                                               |          | Applicant Designation          | MANAGER *                                                   |                  |  |  |

- 1 Repeat steps in Import / Export Permit Application.
- 2 Please refer to Import / Export Permit Application for details.

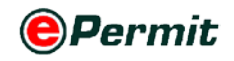

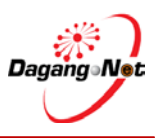

## **2.5** Delete Permit Application

You can only delete permit applications with 'Draft' status.

To delete a permit application, please follow the steps below:

#### **Step 1** Select Permit Application

|                                                          |     |                  |                |                        |                        |                         |            |                    |                                  | Mond                    | ay; 09 Ap |
|----------------------------------------------------------|-----|------------------|----------------|------------------------|------------------------|-------------------------|------------|--------------------|----------------------------------|-------------------------|-----------|
| rader                                                    | vi  | ew Permits       |                |                        |                        |                         |            |                    |                                  |                         |           |
| Permita                                                  |     |                  |                |                        |                        |                         | 5 .        | Search             | Filter Status                    | (#1)                    |           |
| Transhipment Permits<br>Archived Permits                 |     |                  |                |                        |                        | Advance                 | d Search   | 10                 |                                  |                         |           |
| ePermit - eDeclare<br>Integration<br>Payment Instruction |     |                  |                |                        | By Ag                  | plication Date          | From<br>To |                    | v (dd/MM/yyyy)<br>v (dd/MM/yyyy) |                         |           |
|                                                          |     |                  |                |                        | By a                   | Approval Date           | From<br>To |                    | v (dd/MM/yyyy)<br>v (dd/MM/yyyy) |                         |           |
|                                                          |     |                  |                |                        | В                      | Permit Type             | Filter P   | ermit Type •       |                                  |                         |           |
|                                                          |     |                  |                |                        |                        |                         |            |                    | Click to Dele                    | Apply Copy              | Del       |
|                                                          | No. | Application ID   | Permit<br>Type | Application Date       | Approval Date          | Status                  |            | Permit No.         | Trader Refe                      | rence Payment<br>Status |           |
|                                                          | 1   | FAM1412012000014 | Import         | 09/04/2012<br>11:09:52 |                        | Draft                   |            | Т                  | ick Checkb                       | OX NA                   | ≻         |
|                                                          | 2   | FAM1412012000013 | Export         | 09/04/2012<br>11:06:36 |                        | Awaiting OC<br>approval | IA.        |                    | FAM141                           | NA                      |           |
|                                                          | 3   | FAM1412012000012 | Import         | 05/04/2012<br>10:42:01 |                        | Awaiting OG<br>approval | iA.        |                    | FAM141                           | NA                      |           |
|                                                          | 4   | FAM1412012000008 | Import         | 21/03/2012<br>12:45:52 | 21/03/2012<br>12:47:51 | Approved by             | OGA        | FAM141103000042012 | FAM141                           | NA                      |           |
|                                                          | 5   | EAM1412012000007 | Import         | 21/03/2012             | 21/03/2012             | Rejected her            | 064        |                    | FAMILI                           | NA                      |           |

- **1** Select a permit application and tick **I** the checkbox.
- 2 Click Delete button to proceed.
- **3** Delete confirmation window appears to confirm deletion of the application.

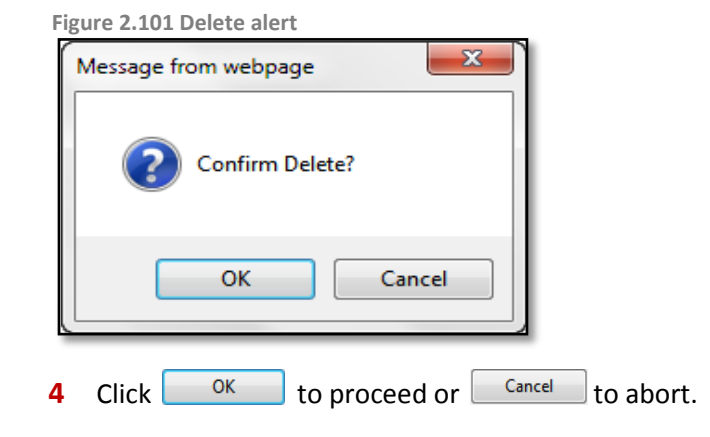

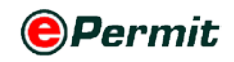

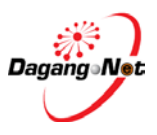

## 2.6 Submit Permit Application

Please refer to section 2.1 and 2.2 on apply import and export permit application. Follow the steps provided in the two sections before submitting the permit application.

#### Step 1 Submission To OGA

| Figu   | re 2.102 Subr              | nit to OGA                |                       |                               |              |                 |             |        |
|--------|----------------------------|---------------------------|-----------------------|-------------------------------|--------------|-----------------|-------------|--------|
| Ехро   | rt Items - FAM14120        | 012000013                 |                       |                               |              |                 |             |        |
|        |                            |                           |                       |                               |              |                 | Add         | Delete |
| No.    | Description                | Tariff Code               | Tariff UOM            | Actual Unit Price (MYR)       |              | Tariff Quantity | Total (MYR) |        |
| 1      | - Other, frozen            | 0206.90 0000              | KGM                   | 120                           |              | 12              | 1200        |        |
|        |                            |                           |                       | G                             | Grand Total: | 12.00           | 1200.00     |        |
| Note : | Please ensure to use "Inte | ernet Explorer" (I.E) and | disable your "Popup f | Blocker" before adding items. | Click        | to Submit       | Pag         | e 1 ▼  |
|        |                            |                           |                       | Back Submill to OGA           |              |                 |             |        |

1 Click Submit to OGA button to submit.

#### 2 Permit Submitted message window appears.

Figure 2.103 Permit submit alert

| Message fr | om webpage       |
|------------|------------------|
|            | Permit Submitted |
|            | ОК               |

**3** Click OK button to proceed.

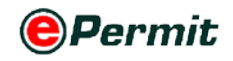

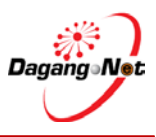

## 2.7 View Permit Application

You may view submitted permit applications.

To view archived permits, please follow the steps below:

#### Step 1 View Permit Application

|                                           |     |                                      |                |                        |                        |                         |          |                    |           |                         | Monda             | rr, 09 April |
|-------------------------------------------|-----|--------------------------------------|----------------|------------------------|------------------------|-------------------------|----------|--------------------|-----------|-------------------------|-------------------|--------------|
| D Trader                                  | 6   | iew Permits                          |                |                        |                        |                         |          |                    |           |                         |                   |              |
| * Permita                                 |     |                                      |                |                        |                        |                         | 5 •      | • Search           |           | Filter Status           |                   |              |
| * Transhipment Permits * Archived Permits |     |                                      |                |                        |                        | Advance                 | d Searci | h                  |           |                         |                   |              |
| ePermit - eDeclare     Integration        |     |                                      | Do to Barlow P |                        |                        |                         | From     |                    | v (dd/MM/ | yyyy)                   |                   |              |
| * Payment Instruction                     |     |                                      |                |                        | .by i                  | oppucation Date         | То       |                    | V (dd/MM/ | וענעל                   |                   |              |
|                                           |     |                                      |                |                        | В                      | Approval Date           | From     |                    | v (dd/MM/ | לעעע                    |                   |              |
|                                           |     |                                      |                |                        |                        |                         | Te       |                    | V (dd/MM/ | איאא                    |                   |              |
|                                           |     | By Permit Type Filter Permit Type •  |                |                        |                        |                         |          |                    |           |                         |                   |              |
|                                           |     |                                      |                |                        |                        | By OGA                  | Filter C | )GA                |           |                         |                   |              |
|                                           |     |                                      | Se             | lect Appl              | ication                |                         |          |                    |           | A                       | pply Copy         | Show         |
|                                           | No  | Apple ation ID                       | Туре           | Application Da         | ste Approval Date      | Status                  |          | Permit No.         | Recipient | Trader Reference<br>No. | Payment<br>Status |              |
|                                           | E   | FAM1412012000013                     | Export         | 09/04/2012<br>11:06:36 |                        | Awaiting OG<br>approval | iΛ       |                    | FAM141    |                         | NA                | 1            |
|                                           | 2   | FAM1412012000012                     | Import         | 05/04/2012<br>10:42:01 |                        | Awaiting OG<br>approval | IA       |                    | FAM141    |                         | NA                | 1            |
|                                           | 100 |                                      | Import         | 21/03/2012<br>12:45:52 | 21/03/2012<br>12:47:51 | Approved by             | OGA      | FAM141103000042012 | FAM141    |                         | NA                | 1            |
|                                           | 3   | FAM1412012000008                     |                |                        |                        |                         |          |                    |           |                         |                   |              |
|                                           | 3   | FAM1412012000008<br>FAM1412012000007 | Import         | 21/03/2012<br>12:33:39 | 21/03/2012<br>12:41:11 | Rejected by             | OGA      |                    | FAM141    |                         | NA                | l            |

- **1** Select an application and click **Application ID** hyperlink.
- 2 View Import / Export Permit screen appears.

**NOTE**: You can only view Import/Export Permit details.

Figure 2.105 View export permit

| Trader                                     | /iew Export Permit - FAM14   | 12012000013                                                     |                             |                                                             |
|--------------------------------------------|------------------------------|-----------------------------------------------------------------|-----------------------------|-------------------------------------------------------------|
| * Permits                                  | OGA Name                     | FAMA                                                            | Branch                      | Kuala Lumpur                                                |
| * Transhipment Permits                     | G                            | onsignor Details                                                | Co                          | onsignee Details                                            |
| * Archived Permits<br>+ ePermit - eDeclare | ROC / ROB                    | X55220                                                          | ROC / ROB                   |                                                             |
| Integration                                | Company Name                 | CITRA TERINDAH SDN BHD                                          | Company Name                | Dairy Farm Australia                                        |
| Payment insolution                         | Company Address              | JALAN MUTIARA 2<br>KAWASAN PERINDUSTRIAN KUCHAI<br>KUALA LUMPUR | Company Address             | Locked Bag 104, Flinders Lane<br>Victoria 8009<br>Australia |
|                                            |                              | Agent Details                                                   | A                           | pplicant Details                                            |
|                                            | Agent Name                   | test agent                                                      | Applicant Name              | ROZANNA RAHIMI                                              |
|                                            | Agent Code                   | tagent                                                          | Applicant IC / Passport No. | 820122013812                                                |
| - 1                                        | Agent Address                | test agent                                                      | Applicant Designation       | MANAGER                                                     |
|                                            | Mode of Transport            | 1 - Mantime                                                     | Applicant Phone No.         | 0365456521                                                  |
|                                            | Date of Export               | 06/04/2012                                                      | Applicant Fax No.           | 0365273311                                                  |
|                                            | Country of Origin            | BN - BRUNEI DARUSSALAM                                          | Applicant Email             |                                                             |
|                                            | Country of Final Destination | TH - THAILAND                                                   | Port / Place of Export      | MYWKL - WANG KELIAN - PERLIS                                |
|                                            | Port of Discharge            | THESE - BANGSU                                                  | Via (Transhipment           | BOCAM - CAMIRI                                              |

3 Click Cancel to return to View Permits screen.

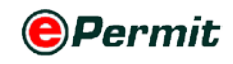

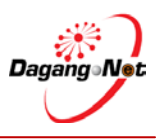

## **3** Advanced Search and Navigation

To view permits, please follow the steps below:

Figure 3.1 FAMA Quota permit screen

| 0                                                                                   | PEI | RMIT Syste       | m       |                        |                        |                                                      | Muham              | mad Zaifuli            | ah Edit Profil | Powered by I | Dagang Net<br>ual Logout |
|-------------------------------------------------------------------------------------|-----|------------------|---------|------------------------|------------------------|------------------------------------------------------|--------------------|------------------------|----------------|--------------|--------------------------|
| Trader                                                                              |     |                  |         |                        |                        |                                                      | -                  |                        | -              | -            | _                        |
|                                                                                     |     | our Dissue be    |         |                        | No. of S               | earch Result                                         |                    |                        |                | Filter S     | Status 🧧                 |
| Trader     Permits     Transhipment Permits     Archived Permits                    |     | Filter B         | y Appl  | ication Date           |                        | 10 -<br>Advanced Search                              | Search             |                        | Filter Status  |              |                          |
| <ul> <li>ePermit - eDectare<br/>Integration</li> <li>Payment Instruction</li> </ul> |     | Filter           | r By A  | oproval Date           | Ву                     | Application Date From To                             |                    | V (dd/MM/              | (vered)        |              |                          |
|                                                                                     |     | F                | ilter B | y Permit Typ           |                        | By Approval Date To<br>To<br>By Permit Type Filter P | ermit Type         | V (dd/MM/<br>V (dd/MM/ | 10000          |              |                          |
|                                                                                     |     |                  |         | Filter By              | OGA —                  | By OGA Filter O                                      | GA                 |                        |                | nte Copy     | Show                     |
|                                                                                     | No. | Application 1D   | Permit  | Application Date       | Approval Dat           | ie Status                                            | Permit No.         | Recipien               | Show Butto     | n 🖳          | -                        |
|                                                                                     | 1   | FAM1412012000013 | Export  | 09/04/2012<br>11:06:36 |                        | Awaiting OGA<br>approval                             |                    | FAM141                 |                |              | 123                      |
|                                                                                     | 2   | FAM1412012000012 | Import  | 05/04/2012<br>10:42:01 |                        | Awaiting OGA<br>approval                             |                    | FAM141                 |                | NA           | 100                      |
|                                                                                     | 3   | EAM1412012000008 | Import  | 21/03/2012<br>12:45:52 | 21/03/2012<br>12:47:51 | Approved by OGA                                      | FAM141103000042012 | FAM141                 |                | NA           | 123                      |
|                                                                                     | 4   | FAM1412012000007 | Import  | 21/03/2012<br>12.33.39 | 21/03/2012<br>12:41.11 | Rejected by OGA                                      |                    | FAM141                 |                | NA           | 123                      |
|                                                                                     | 5   | FAM1412012000006 | Import  | 21/03/2012<br>12:17:13 | 21/03/2012 12:22:59    | Approved by OGA                                      | FAM141103000032012 | FAM141                 |                | NA           |                          |
|                                                                                     | 6   | FAM1412012000005 | Import  | 21/03/2012<br>11:54:22 | 21/03/2012<br>12:01:01 | Approved by OGA                                      | FAM141103000022012 | FAM141                 |                | NA           | 123                      |
|                                                                                     | 7   | FAM1412012000004 | Import  | 21/03/2012             |                        | Draft                                                |                    | FAM141                 | wqeqew         | NA           | 10                       |
|                                                                                     | 8   | FAM1412012000003 | Import  | 14/03/2012             |                        | Draft                                                |                    | FAMI41                 | waeaew         | NA           | (PT)                     |
|                                                                                     | 9   | FAM1412012000002 | Import  | 14/03/2012<br>15:48:20 | 14/03/2012             | Approved by OGA                                      | FAM141103000012012 | Pag                    | e Selection    | NA           | 123                      |
|                                                                                     | 10  | STI1312012000014 | Import  | 06/03/2012             | 06/03/2012             | Approved by OGA                                      | STI131103000012012 |                        |                | NA           | 13                       |
|                                                                                     |     |                  |         |                        | 1. Contraction         |                                                      |                    |                        |                | Page 1       | • [>]                    |

You may search for a permit application by one of the following methods;

- a) Filter Status
- **b)** By Application Date
- c) By Approval Date d) By Permit Type
- e) By OGA

- f) Column Header
- g) Page Selection
  - (a) Filter Status

|    |                  |            |                     |                     |                    |             | - 22     |             |           |                                                                 |   |
|----|------------------|------------|---------------------|---------------------|--------------------|-------------|----------|-------------|-----------|-----------------------------------------------------------------|---|
|    |                  |            |                     |                     |                    |             | 5 •      | Search      |           | Filter Status                                                   |   |
|    |                  |            |                     |                     | Advances           | l Search    |          |             |           | Draft<br>Availag DSA statement                                  | _ |
|    |                  |            |                     | D                   | a Annatantina Data | From        |          | V (dd       | MMUyyyy)  | Approved y OGA<br>Payment undated                               |   |
|    |                  |            |                     | D.                  | y Apparation pare  | Te          |          | Salac       | Status    | Rejection by OGA                                                |   |
|    |                  |            |                     |                     | Er: American Data  | From        |          | Jelec       | Status    | Guotation Received                                              |   |
|    |                  |            |                     |                     | oy oppione one     | To          |          | V (dd       | (MM/yyyy) | Schedule Received                                               |   |
|    |                  |            |                     |                     | By Permit Type     | Filter Pern | nt Type  | *           |           | Awaiing OGA Re-scheduling                                       |   |
|    |                  |            |                     |                     | By OGA             | Filter OG/  | <b>.</b> |             |           | <ul> <li>Awating Testing<br/>Approved by OGA (Final)</li> </ul> |   |
|    |                  |            |                     |                     |                    |             |          |             |           | Approved with Exemptions<br>Approved for Movement               |   |
|    |                  |            |                     |                     |                    |             |          |             |           | Pending for Approval<br>Ready for collection                    |   |
| 12 | A                | -          |                     |                     | Contraction of the | _           | -        | 4           | -         | Awaiting Customs Acknowledgement<br>Acknowledged by Customs     |   |
|    | FAMIAT201200013  | Front type | 09/04/2012 11:05:36 | Approval Date       | Amating OGA        | Incorporal  | Permit A | 0.          | FAMIAL    | Rejected by Customs<br>Permit Cancelled                         |   |
|    | FAMI412012000012 | Import     | 05/04/2012 10:42:01 |                     | Awaiting OGA a     | pproval     |          |             | FAMIA     | Cancellation Acknowledged by Customs<br>Permit Extended         |   |
|    | FAM1412012000008 | Import     | 21/03/2012 12:45:52 | 21/03/2012 12:47:51 | Approved by O      | GA          | FAM1411  | 03000042012 | FAM141    | Extension Acknowledged by Customs<br>NA                         |   |
|    | FAM1412012000007 | Import     | 21/03/2012 12:33:39 | 21/03/2012 12:41:11 | Rejected by OG.    | A           |          |             | FAM141    | NA                                                              |   |
|    | FAM1412012000005 | Import     | 21/03/2012 12 12 13 | 21/03/2012 12:22:59 | Approved by O      | 3A          | FAMIAL   | 03000032012 | FAMIAI    | NA                                                              |   |

1 Click on Filter Status to view status.

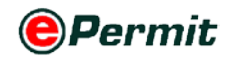

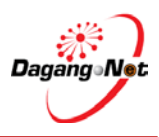

#### 2 Select a status; e.g: Awaiting OGA Approval

### **3** Click Show button to view search result.

#### Figure 3.3 Filter status result shown as below

|       |                                                                               |                            |                                                                   |               |                            |                            | 5 🔹        | Search                          | Awaiting             | OGA approval  | •    |
|-------|-------------------------------------------------------------------------------|----------------------------|-------------------------------------------------------------------|---------------|----------------------------|----------------------------|------------|---------------------------------|----------------------|---------------|------|
|       |                                                                               |                            |                                                                   |               | Advances                   | l Search                   |            |                                 |                      |               |      |
|       |                                                                               |                            |                                                                   | By Aj         | pplication Date            | From<br>To                 | _          | V (dd/MM/yyyy)<br>V (dd/MM/yyyy | )<br>)               |               |      |
|       |                                                                               |                            |                                                                   | Ву            | Approval Date              | From                       |            | V (dd/MMyyyy)<br>V (dd/MMyyyy)  | )<br>)               |               |      |
|       |                                                                               |                            |                                                                   | В             | y Permit Type              | Filter Permit Typ          | e          |                                 |                      |               |      |
|       |                                                                               | Applic                     | ation ID                                                          |               | By OGA                     | Filter OGA                 | Status     | •                               |                      | Apply Copy    | Show |
| No.   | Application IO                                                                | Permit Type                | Application Date                                                  | Approval Date | Status                     |                            | Permit No. | Recipient                       | Trader Reference No. | Payment Statu | 1    |
|       | FAM1412012000013                                                              | Export                     | 09/04/2012 11:06:36                                               |               | Awaiting O                 | 3A approval                |            | FAM141                          |                      | NA            | 10   |
|       | FAM1412012000012                                                              | Import                     | 05/04/2012 10:42:01                                               |               | Awaiting O                 | JA approval                |            | FAM141                          |                      | NA            |      |
| 2     |                                                                               |                            |                                                                   |               | Amaiting Of                | A approval                 |            | ST1134                          |                      | NA            |      |
| 2     | ST11342012000001                                                              | Export                     | 21/02/2012 10:37:57                                               |               | second or                  |                            |            |                                 |                      |               | 12   |
| 2 3 4 | <u>STI1342012000001</u><br><u>STI1312012000001</u>                            | Export                     | 21/02/2012 10:37:57<br>17/01/2012 09:45:25                        |               | Awaiting Of                | IA approval                |            | ST1131                          |                      | NA            |      |
|       | <u>ST11342012000001</u><br><u>ST11312012000001</u><br><u>ST11312011000223</u> | Export<br>Import<br>Import | 21/02/2012 10:37:57<br>17/01/2012 09:45:25<br>19/12/2011 15:19:24 |               | Awaiting Of<br>Awaiting Of | 3A approval<br>3A approval |            | STI131<br>STI131                |                      | NA<br>NA      |      |

#### (b) By Application Date

| Figure 3.4             | 4 Select appl | ication dat         | e             |                                  |           |                |           |       |        |       |       |       |          |             |           |        |
|------------------------|---------------|---------------------|---------------|----------------------------------|-----------|----------------|-----------|-------|--------|-------|-------|-------|----------|-------------|-----------|--------|
| View Permits           |               |                     |               |                                  |           |                |           |       |        |       |       |       |          |             |           |        |
|                        |               |                     |               |                                  | 5 •       | Sea            | irch      |       |        |       |       | A     | wating   | OGA approva | i.        |        |
|                        |               |                     |               | Advanced Search                  |           |                |           |       |        |       |       |       |          |             |           |        |
|                        |               |                     | By Aj         | pplication Data To               |           | V (0           | ddMI<br>c | Wyyyy | )<br>V | - 2   | 012   | •     | ~        |             |           |        |
|                        |               |                     | Ву            | Approval Date From Pic           | k Date    | <b>w</b><br>52 | Mo        | n Tue | Wee    | i Thu | Fri : | Sat   | Sun<br>1 |             |           |        |
|                        |               |                     | В             | y Permit Type Filter Permit Type | 98        | 1              | 2         | в     | 4      | 5     | 6     | 7     | 8        |             |           |        |
|                        |               |                     |               | By OGA Filter OGA                |           | 2              | 9         | 10    | 11     | 12    | 13    | 14    | 15       |             |           |        |
|                        |               |                     |               |                                  |           | 3              | 16        | 17    | 18     | 19    | 20    | 21 28 | 22       |             |           | Show   |
|                        |               |                     |               |                                  |           | 5              | 30        | 31    |        |       |       | 10    | - I      | Apply       | Сору      | Delete |
| No. Application II     | D Permit Type | Application Date    | Approval Date | Status                           | Permit No |                |           | 10 Aş | ml, 20 | )12   | C     | ear   |          | Payme       | nt Status |        |
| 1 FAM14120120          | 00013 Export  | 09/04/2012 11:06:36 |               | Awaiting OGA approval            |           | F              | AM        | 141   | 1      |       |       |       |          | NA          |           | 12     |
| 2 FAM14120120          | 00012 Import  | 05/04/2012 10:42:01 |               | Awaiting OGA approval            |           | F              | AM        | 141   |        |       |       |       |          | NA          |           | 0      |
| 3 ST11342012000        | 001 Export    | 21/02/2012 10:37:57 |               | Awaiting OGA approval            |           | 8              | TI13      | 14    |        |       |       |       |          | NA          |           | 13     |
| 4 <u>STT1312012000</u> | 001 Import    | 17/01/2012 09:45:25 |               | Awaiting OGA approval            |           | s              | TI13      | 1     |        |       |       |       |          | NA          |           |        |
| 5 STI1312011000        | 223 Import    | 19/12/2011 15:19:24 |               | Awaiting OGA approval            |           | 8              | TI13      | 1     |        |       |       |       |          | NA          |           | 13     |
|                        |               |                     |               |                                  |           |                |           |       |        |       |       |       |          |             | Page      | 1 - [  |

## 1 Click V to select "From" date; e.g: 10/01/2012

Figure 3.5 Select application date

| Vie  | w Permits        |             |                     |               |                                          |            |                                                                                                    |                                                                                                    |   |
|------|------------------|-------------|---------------------|---------------|------------------------------------------|------------|----------------------------------------------------------------------------------------------------|----------------------------------------------------------------------------------------------------|---|
|      |                  |             |                     |               |                                          | 5 🕶        | Search                                                                                                    | Awaiting OGA approval                                                                                   | • |
| 1.00 |                  |             |                     |               | Advanced Search                          |            |                                                                                                    |                                                                                                    |   |
| Ī    |                  |             |                     | By Ap         | eplication Date To To                    |            | V (dd/MM/yyyy)<br>V (dd/MM/yyyy)                                                                                                    |                                                                                                    |   |
|      |                  |             |                     | By            | Approval Data<br>y Permit Type<br>By OGA | Date       | April         2012           w Mon Tue Wed Thu Fri S         33           14         2         4         5         6         1           15         9         10         11         12         13         1           16         17         18         19         20         2         7         2         2         2         5         7         2 | it Sun           1           7           8           9           Apply           Copy           Deleter |   |
| No.  | Application ID   | Permit Type | Application Date    | Approval Date | Status                                   | Permit No. | 10 J0 J0 10 April 2012                                                                                                    | Payment Status                                                                                          | 1 |
| 1    | FAM1412012000013 | Export      | 09:04/2012 11:06:36 |               | Awaiting OGA approval                    |            | To April, 2012                                                                                                    | NA                                                                                                    | 1 |
| 2    | FAM1412012000012 | Import      | 05/04/2012 10:42:01 |               | Awaiting OGA approval                    |            | FAM141                                                                                                    | NA                                                                                                    | 3 |
| 3    | STI1342012000001 | Export      | 21/02/2012 10:37:57 |               | Awaiting OGA approval                    |            | STI134                                                                                                    | NA                                                                                                    | 1 |
| 4    | STI1312012000001 | Import      | 17/01/2012 09:45:25 |               | Awaiting OGA approval                    |            | ST1131                                                                                                    | NA                                                                                                    | 7 |
| 5    | STI1312011000223 | Import      | 19/12/2011 15:19:24 |               | Awaiting OGA approval                    |            | STI131                                                                                                    | NA                                                                                                    | 1 |
|      |                  | 10000       |                     |               |                                          |            |                                                                                                    | Page 1 👻                                                                                                |   |

- 2 Click V to select "To" date; e.g: 10/04/2012
- 3 Click Show button to view search result.

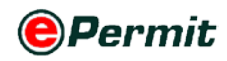

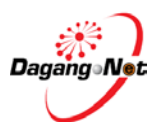

Figure 3.6 Application date result as shown as below;

| Vie | w Permits        |             |                     |                   |                     |                          |          |                                  |                     |                     |                  |
|-----|------------------|-------------|---------------------|-------------------|---------------------|--------------------------|----------|----------------------------------|---------------------|---------------------|------------------|
|     |                  |             |                     |                   |                     |                          | 5 🕶      | Search                           | Awa                 | aiting OGA approval | -                |
|     |                  |             |                     | 19                | Advanced Sear       | rh                       |          |                                  |                     |                     |                  |
|     |                  |             |                     | By Applicati      | on Date To          | 10/01/2012<br>10/04/2012 | -        | V (dd/MM/yyyy)<br>V (dd/MM/yyyy) |                     |                     |                  |
|     |                  |             |                     | By Appro          | val Date From<br>To |                          | _        | V (dd/MM/yyyy)<br>V (dd/MM/yyyy) | 1                   |                     |                  |
|     |                  |             |                     | By Perm           | it Type Fitter      | Permit Type 👻            |          |                                  |                     |                     |                  |
|     |                  | Applic      | ation ID            | Appli             | ication             | Date                     |          | •                                |                     | Apply Cop           | Show<br>y Delete |
| No. | Application 10   | Permit Type | Application Date    | Approval Date Sta | tus                 | Pe                       | rmit No. | Recipient                        | Trader Reference No | o. Payment State    | as 🔛             |
| 1   | FAM1412012000013 | Export      | 09/04/2012 11:06:36 | Aw                | aiting OGA app      | proval                   |          | FAM141                           |                     | NA                  |                  |
| 2   | FAM1412012000012 | Import      | 05/04/2012 10:42:01 | Aw                | aiting OGA app      | noval                    |          | FAM141                           |                     | NA                  | 13               |
| 3   | ST11342012000001 | Export      | 21/02/2012 10:37:57 | Aw                | aiting OGA app      | lavoro                   |          | STI134                           |                     | NA                  |                  |
| 4   | 8T11312012000001 | Import      | 17/01/2012 09:45:25 | Aw                | aiting OGA app      | noval                    |          | STI131                           |                     | NA                  | 121              |
|     |                  |             |                     | 141               |                     |                          |          |                                  |                     | 10                  | Page 1 -         |

#### c) By Approval Date

Figure 3.4 Select approval date

| Vi  | ew Permits       |             |                     |                     |                          |             |               |             |                   |                     |                   |                       |               |     |              |                |
|-----|------------------|-------------|---------------------|---------------------|--------------------------|-------------|---------------|-------------|-------------------|---------------------|-------------------|-----------------------|---------------|-----|--------------|----------------|
|     |                  |             |                     |                     |                          |             | 5 -           | Sea         | arch              |                     |                   |                       | Filter Stat   | tus |              | ٠              |
|     |                  |             |                     |                     | Advanced                 | Search      |               |             |                   |                     |                   |                       |               |     |              |                |
|     |                  |             |                     | Bj                  | Application Date         | From<br>To  |               | V (         | aquuni,<br>qquuni | yyyy)<br>yyyy)      |                   |                       |               |     |              |                |
|     |                  |             |                     |                     | By Approval Date         | From<br>To  |               | V (         | adanna<br>< Lor   | yyyy)<br>nuary      | - 2               | 012 -                 | >>            |     |              |                |
|     |                  |             |                     |                     | By Permit Type<br>By OGA | Filter Perm | ck Date       | w           | Mon               | Tue W               | ed Thu            | Fri Sat               | Sun           |     |              |                |
|     |                  |             |                     |                     |                          |             |               | 1<br>2<br>3 | 2<br>9<br>16      | 3 4<br>10 1<br>17 1 | 5<br>1 12<br>8 19 | 6 7<br>13 14<br>20 21 | 8<br>15<br>22 |     | Apply Copy   | Show<br>Delete |
| No. | Application ID   | Permit Type | Application Date    | Approval Date       | Status                   |             | Permit No.    | 4           | 23                | 24 2                | 5 26              | 27 28                 | 29            | ۰.  | Payment Stat | us 📕           |
| 1   | FAM1412012000013 | Export      | 09/04/2012 11:06:36 | 1                   | Awasting OGA a           | pproval     |               | 5           | 30                | 31                  |                   |                       | _ [           |     | NA           |                |
| 2   | FAM1412012000012 | Import      | 05/04/2012 10:42:01 |                     | Awaiting OGA a           | pproval     |               | L           | 10                | ) April, :          | 2012              | Clear                 |               |     | NA           |                |
| 3   | FAM1412012000008 | Import      | 21/03/2012 12:45:52 | 21/03/2012 12:47:51 | Approved by OC           | 1A          | FAM1411030000 | 42012       | F                 | AMI4I               |                   |                       |               |     | NA           | 0              |
| 4   | FAM1412012000007 | Import      | 21/03/2012 12:33:39 | 21/03/2012 12:41:11 | Rejected by OGA          | i.          |               |             | F                 | AM141               |                   |                       |               |     | NA           | E              |
| 5   | FAM1412012000006 | Import      | 21/03/2012 12:17:13 | 21/03/2012 12:22:59 | Approved by OC           | )A          | FAM1411030000 | 32012       | F.                | AM141               |                   |                       |               |     | NA           | 0              |
|     | N                | 10          | M.                  |                     | 1.                       |             |               |             |                   |                     |                   |                       |               |     | Page         | 1 • [>         |

## 1 Click V to select "From" date; e.g: 10/01/2012

Figure 3.5 Select application date

| Vi  | ew Permits       |             |                     |                     |                    |               |                 |                     |                |                   |         |         |         |         |              |         |              |                |
|-----|------------------|-------------|---------------------|---------------------|--------------------|---------------|-----------------|---------------------|----------------|-------------------|---------|---------|---------|---------|--------------|---------|--------------|----------------|
|     |                  |             |                     |                     |                    |               | 5 🕶             | See                 | arch           |                   |         |         |         | F       | Filter       | Status. |              | •              |
|     |                  |             |                     |                     | Advance            | d Search      |                 |                     |                |                   |         |         |         |         |              |         |              |                |
|     |                  |             |                     | В                   | y Application Date | From<br>To    |                 | V (<br>V (          | (dd/M          | Miyyyy<br>Miyyyy  | n       |         |         |         |              |         |              |                |
|     |                  |             |                     |                     | By Approval Date   | From 10<br>To | /01/2012        | V (<br>V (          | (991)<br>(991) | Міуууу<br>Міуууз  | n<br>n  |         |         |         |              | _       |              |                |
|     |                  |             |                     |                     | By Permit Type     | Filter Per    | rmit Type 🔻     | <                   | < /            | \pril             |         | •       | 2012    | •       | >>           |         |              |                |
|     |                  |             |                     |                     | By OGA             | P             | ick Date        | w<br>13<br>14<br>15 | Mo<br>2<br>9   | an Tur<br>3<br>10 | 4<br>11 | 5<br>12 | 6<br>13 | 7<br>14 | 1<br>8<br>15 | -       | Apply Copy   | Show<br>Delete |
| No. | Application ID   | Permit Type | Application Date    | Approval Date       | Status             |               | Permit No.      | 16                  | 16             | 17                | 18      | 19      | 20      | 21      | 22           | No.     | Payment Stat | tus 🔛          |
| 1   | FAM1412012000013 | Export      | 09/04/2012 11:06:36 |                     | Awaiting OGA       | approval      |                 | 17                  | 23             | 24                | 25      | 26      | 27      | 28      | 29           |         | NA           | E              |
| 2   | FAM1412012000012 | Import      | 05/04/2012 10:42:01 |                     | Awaiting OGA       | approval      |                 | 18                  | 30             | 10.0              |         |         |         |         |              |         | NA           |                |
| 3   | FAM1412012000008 | Import      | 21/03/2012 12:45:52 | 21/03/2012 12:47:51 | Approved by O      | ĠA            | FAM141103000042 |                     |                | 10 Aj             | pni, 2  | 012     | C       | lear    |              | 2       | NA           |                |
| 4   | FAM1412012000007 | Import      | 21/03/2012 12:33:39 | 21/03/2012 12:41:11 | Rejected by OG     | A             |                 |                     |                | FAM               | 141     |         |         |         |              |         | NA           | D              |
| 5   | FAM1412012000006 | Import      | 21/03/2012 12:17:13 | 21/03/2012 12:22:59 | Approved by O      | GΛ            | FAM14110300003  | 2012                |                | FAM               | 141     |         |         |         |              |         | NA           | E              |
| 1   | 1)               | Ale         |                     | 314                 | 0                  | _             | -45             |                     |                |                   | _       |         | _       | _       | _            | _       | Pag          | e 1 • [>       |

2 Click V to select "To" date; e.g: 10/04/2012

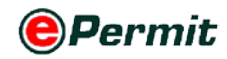

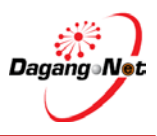

### 3 Click Show button to view search result.

Figure 3.6 Approval date result as shown as below;

| View Permits       |             |                     |                     |                  |        |             |          |                 |                    |                 |        |
|--------------------|-------------|---------------------|---------------------|------------------|--------|-------------|----------|-----------------|--------------------|-----------------|--------|
|                    |             |                     |                     |                  |        |             | 5 •      | Search          | Filter St          | atus            |        |
|                    |             |                     |                     | Advance          | d Sear | ch          |          |                 |                    |                 |        |
|                    |             |                     | By A                | Application Date | From   |             | _        | V (dammyyyy)    |                    |                 |        |
|                    |             |                     |                     |                  | To     |             |          | ✓ (ddMM/yyyy)   |                    |                 |        |
|                    |             |                     | Re.                 | v Americal Date  | From   | 10/01/2012  |          | V (dd/MM/yyyy)  |                    |                 |        |
|                    |             |                     |                     |                  | To     | 10/04/2012  |          | ✓ (dd/MM/yyyyy) |                    |                 |        |
|                    |             |                     |                     | By Permit Type   | Filter | Permit Type |          |                 |                    |                 |        |
|                    |             |                     |                     | By OGA           | Filter | OGA         |          | -               |                    |                 |        |
|                    |             |                     |                     |                  |        |             |          |                 |                    |                 | Show   |
|                    |             |                     |                     |                  |        |             |          |                 |                    | Apply Copy      | Delete |
| No. Application ID | Permit Type | Application Date    | Approval Date       | Status           |        | Permit No.  |          | Recipient       | Trader Reference N | o. Payment Stat |        |
| 1 FAM14120120000   | 08 Import   | 21/03/2012 12:45:52 | 21/03/2012 12:47:51 | Approved by      | OGA    | FAM141103   | 0000420  | 12 FAM141       |                    | NA              | 0      |
| 2 FAM14120120000   | 07 Import   | 21/03/2012 12:33:39 | 21/03/2012 12:41:11 | Rejected by O    | XGA    |             |          | FAM141          |                    | NA              | 0      |
| FAM14120120000     | 16 Import   | 21/03/2012 12:17:13 | 21/03/2012 12:22:59 | Approved by      | OGA    | FAM141103   | 0000320  | 12 FAM141       |                    | NA              | 10     |
| FAM14120120000     | 1 Import    | 21/03/2012 11:54:22 | 21/03/2012 12:01:01 | Approved by      | OGA    | FAM141103   | 00002201 | 12 FAM141       |                    | NA              | 13     |
| 5 FAM14120120000   | 22 Import   | 14/03/2012 15:48:20 | 14/03/2012 15:53:32 | Approved by      | OGA    | FAM141103   | 0000120  | 12 FAM141       | wqeqew             | NA              | 10     |
|                    |             |                     |                     |                  |        |             |          |                 |                    |                 |        |

#### (d) By Permit Type

|                    | elect per   | mit type            |                     |                       |                      |               |                      |                |        |
|--------------------|-------------|---------------------|---------------------|-----------------------|----------------------|---------------|----------------------|----------------|--------|
| View Permits       |             |                     |                     |                       | 1 mar 1 m            |               |                      |                |        |
|                    |             |                     |                     |                       | 5 • Sei              | arch          | Filter Status        |                | •      |
|                    |             |                     |                     | Advanced Sear         | ch                   |               |                      |                |        |
|                    |             |                     |                     | From                  | v                    | (dd/MM/yyyy)  |                      |                |        |
|                    |             |                     | By /                | tpphcation Date To    | v                    | (dd/MM/yyyy)  |                      |                |        |
|                    |             |                     |                     | From                  |                      |               |                      |                |        |
|                    |             |                     | Bj                  | / Approval Date To    | Sele                 | ect perr      | nit type             |                |        |
|                    |             |                     |                     | By Permit Type Filter | Perge Type_          | •             |                      |                |        |
|                    |             |                     |                     | By OGA                | Partial Type         |               |                      |                |        |
|                    |             |                     |                     | Inport                |                      |               |                      |                | Show   |
|                    |             |                     |                     |                       |                      |               |                      |                | -      |
|                    |             |                     |                     |                       |                      |               |                      | Apply Copy     | Delete |
| lo. Application 1D | Permit Type | Application Date    | Approval Date       | Status                | Permit No.           | Recipient     | Trader Reference No. | Payment Status |        |
| FAM1412012000008   | Import      | 21/03/2012 12:45:52 | 21/03/2012 12:47:51 | Approved by OGA       | FAM141103000042012   | FAM141        |                      | NA             | 13     |
| FAM1412012000007   | Import      | 21/03/2012 12:33:39 | 21/03/2012 12:41:11 | Rejected by OGA       |                      | FAM141        |                      | NA             | 0      |
| FAM1412012000006   | Import      | 21/03/2012 12:17:13 | 21/03/2012 12:22:59 | Approved by OGA       | FAM141103000032012   | FAM141        |                      | NA             | 10     |
| FAM1412012000005   | Import      | 21/03/2012 11:54:22 | 21/03/2012 12:01:01 | Approved by OGA       | FAM141103000022012   | FAM141        |                      | NA             | 0      |
|                    |             | 1100000001010.0000  | 14/02/0010 15:52:20 | American has 000      | FAX (141102000012012 | FAMILA        | III SAGART           | NA             | 100    |
| FAM1412012000002   | Import      | 14/05/2012 15:48:20 | 14022012 12.22.22   | rappeored by Ours     | 17241141102000012012 | A 1 10/100 TO | ndeden               | 1948           |        |

- 1 Click To select **Permit Type**; e.g: **Export**
- 2 Click Show button to view search resul

Figure 3.8 Filter permit type result shown as below

| Vie | ew Permits       |             |                     |                     |                  |            |                 |                |                      |                |        |
|-----|------------------|-------------|---------------------|---------------------|------------------|------------|-----------------|----------------|----------------------|----------------|--------|
|     |                  |             |                     |                     |                  |            | 5 💌             | Search         | Filter Status.       |                | •      |
|     |                  |             |                     |                     | Advanced         | Search     |                 |                |                      |                |        |
|     |                  |             |                     | By                  | Amplication Date | From       |                 | V (dd/MM/yyyy) |                      |                |        |
|     |                  |             |                     |                     | cibbaranton roma | Τσ         |                 | V (dd/MM/yyyy) |                      |                |        |
|     |                  |             |                     |                     | u Annound Data   | From       |                 | V (ddMM/yyyy)  |                      |                |        |
|     |                  |             |                     | 8                   | à viblanen rens  | Τo         |                 | V (ddMM/yyyy)  |                      |                |        |
|     |                  |             |                     |                     | By Permit Type   | Export     | •               |                |                      |                |        |
|     | _                | Applic      | ation ID            |                     | By OGA           | Filter OGA | <b>.</b>        | •              |                      |                |        |
|     |                  |             |                     |                     |                  |            |                 |                |                      |                | Show   |
|     |                  | <u> </u>    | Permit              | Type                |                  |            |                 |                |                      | Apply Copy     | Delete |
| No  | Application ID   | Permix Type | Application Date    | Approval Date       | Status           |            | Permit No.      | Recipient      | Trader Reference No. | Payment Status |        |
| 1   | FAM1412012000013 | Export      | 09/04/2012 11:06:36 |                     | Awaiting OGA     | approval   |                 | FAM141         |                      | NA             | E      |
| 2   | ST11312012000013 | Export      | 21/02/2012 10:42:57 | 27/02/2012 11:00:17 | Rejected by OG   | iA .       |                 | ST1131         |                      | NA             | 1      |
| 3   | STI1342012000001 | Export      | 21/02/2012 10:37:57 |                     | Awaiting OGA     | approval   |                 | STI134         |                      | NA             |        |
| 4   | STI1312012000012 | Export      | 17/02/2012 16:12:15 |                     | Draft            |            |                 | ST1131         |                      | NA             |        |
| 5   | STI1312011000222 | Export      | 17/01/2012 09:41:10 | 28/02/2012 09:51:34 | Approved by O    | GA         | STI131202000082 | 012 ST1131     |                      | NA             |        |
|     |                  |             |                     |                     |                  |            |                 |                |                      | Page 1         | - 🖂    |

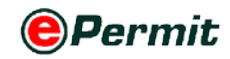

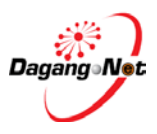

### (e) By OGA

| iew Permits      |             |                     |                     |                  |                                                    |                        |        |                      |               |        |
|------------------|-------------|---------------------|---------------------|------------------|----------------------------------------------------|------------------------|--------|----------------------|---------------|--------|
|                  |             |                     |                     |                  | 5                                                  | • Search               |        | Filter Status        |               |        |
|                  |             |                     |                     | Advance          | d Search                                           |                        |        |                      |               |        |
|                  |             |                     | Bu                  | Anodication Date | From                                               | V (dd/MM/y             | yyy)   |                      |               |        |
|                  |             |                     |                     | cabburenon esare | To                                                 | V (dd/MM/y             | yyy)   |                      |               |        |
|                  |             |                     |                     | in Accessed Data | From                                               | V (dd/MM/y             | ууу)   |                      |               |        |
|                  |             |                     | 05                  | ly rippiera sais | To                                                 | V (dd/MM/y             | ууу)   |                      |               |        |
|                  |             |                     |                     | By Permit Type   | Filter Permit Type +                               | Selec                  | t OC   |                      |               |        |
|                  |             |                     |                     | By OGA           | Filter OGA                                         | JUICE                  | 100    |                      |               |        |
|                  |             |                     |                     |                  | Filter OGA<br>BAHAGIAN PERKHIDI ATAN               | FARMASI                |        |                      |               | Sho    |
|                  |             |                     |                     |                  | JABATAN PERKHIDMATAN V<br>JABATAN PERKANAN MALA    | eterinar<br>Nysia      |        |                      | Apply Copy    | Delete |
| - Application 1D | Permit Type | Application Date    | Approval Date       | Status           | JABATAN PERTANIAN (PEST<br>JABATAN PERTANIAN - KUA | ICIDE BOARD)<br>RANTIN | nient. | Trader Reference No. | Payment State |        |
| FAM141201200001  | Export      | 09/04/2012 11:06:36 |                     | Awaiting OGA     | KAWAL SELIA PADI & BERA                            | S                      | 141    |                      | NA            | 12     |
| STT1312012000013 | Export      | 21/02/2012 10:42:57 | 27/02/2012 11:00:17 | Rejected by Of   | LEMBAGA PERINDUSTRIAN N                            | IENAS                  | 1      |                      | NA            | E      |
| ST11342012000001 | Export      | 21/02/2012 10:37:57 |                     | Awaiting OGA     | SARAWAK TIMBER INDUSTR                             | Y DEV. CORP.           | 14     |                      | NA            | Ľ      |
| ST11312012000012 | Export      | 17/02/2012 16:12:15 |                     | Draft            | SIRIM BERHAD<br>SIRIM CERTIFICATE OF APPR          | OVAL                   | 1      |                      | NA            | E      |
| ST11212011000222 | Emort       | 17/01/2012 09:41:10 | 28/02/2012 09:51:34 | Amorovad he (    | STATE VETERINARY AUTH.                             | SWAK                   | 1      |                      | NA            | 10     |

1 Click To select OGA; e.g: FAMA

2 Click Show button to view search result.

Figure 3.10 Filter Application ID result

| Vie | ew Permits       |             |                     |                     |                  |                      |              |                |                        |                     |        |           |                |
|-----|------------------|-------------|---------------------|---------------------|------------------|----------------------|--------------|----------------|------------------------|---------------------|--------|-----------|----------------|
|     |                  |             |                     |                     |                  |                      | 5            | • Searc        | ħ                      | Filter State        | is .   |           |                |
|     |                  |             |                     |                     | Advance          | l Search             |              |                |                        |                     |        |           |                |
|     |                  |             |                     | By                  | Application Date | From<br>To           |              | V (da<br>V (da | иммууууу)<br>иммууууу) |                     |        |           |                |
|     |                  |             |                     |                     | By Approval Date | From<br>To           |              | V (da<br>V (da | имшуууу)<br>имшууууу)  |                     |        |           |                |
|     |                  |             |                     |                     | By Permit Type   | Filter Permit Type + |              |                |                        |                     |        |           |                |
|     |                  |             |                     |                     | By OGA           | FAMA                 |              |                | •                      |                     |        |           |                |
|     | -                | Applic      | cation ID           |                     |                  |                      |              |                |                        |                     | Apply  | Сору      | Show<br>Delete |
| No. | Application ID   | Permit Type | Application Date    | Approval Date       | Status           |                      | Permit No.   |                | Recipient              | Trader Reference No | . Paym | ent Statu |                |
| 1   | FAM1412012000013 | Esport      | 09/04/2012 11:06:36 |                     | Awasting OGA     | ipproval             |              |                | FAM141                 |                     | NA     |           |                |
| 2   | FAM1412012000012 | Import      | 05/04/2012 10 42:01 |                     | Awaiting OGA     | pproval              |              |                | FAM141                 |                     | NA     |           | Ē              |
| 3   | FAM1412012000008 | Import      | 21/03/2012 12:45:52 | 21/03/2012 12:47:51 | Approved by O    | GA.                  | FAM141103000 | 042012         | FAM141                 |                     | NA     |           | 0              |
| 4   | FAM1412012000007 | Import      | 21/03/2012 12:33:39 | 21/03/2012 12:41:11 | Rejected by OG.  | A                    |              |                | FAM141                 |                     | NA     |           |                |
| 5   | FAM1412012000006 | Import      | 21/03/2012 12:17:13 | 21/03/2012 12:22:59 | Approved by O    | GA .                 | FAM141103000 | 032012         | FAM141                 |                     | NA     |           | 11             |
|     |                  |             |                     |                     |                  |                      |              |                |                        |                     |        | Page      | 1 - [>]        |

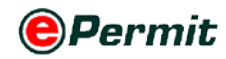

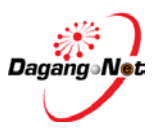

#### f) Column Header

Figure 3.11 Column header

| Vie              | w Permits        |              |                     |                     |                     |                    |                                                                                 |                        |                  |                      |       |                 |     |
|------------------|------------------|--------------|---------------------|---------------------|---------------------|--------------------|---------------------------------------------------------------------------------|------------------------|------------------|----------------------|-------|-----------------|-----|
|                  |                  |              |                     |                     |                     |                    | 5                                                                               | Search                 |                  | Filter Status        |       |                 | *   |
|                  |                  |              |                     |                     | Advanced            | l Search           |                                                                                 |                        |                  |                      |       |                 |     |
|                  |                  |              |                     |                     | By Application Date | From<br>To         |                                                                                 | V (dd/MM)<br>V (dd/MM) | (1000)<br>(1000) |                      |       |                 | Ī   |
| By Approval Date |                  |              |                     |                     |                     |                    | From         Ψ         (6d/MM/yyyy)           To         Ψ         (een/Mayyyy) |                        |                  |                      |       |                 |     |
|                  |                  |              |                     |                     | By Permit Type      | Filter Permit Type |                                                                                 |                        |                  |                      |       |                 |     |
|                  |                  |              |                     |                     | By OGA              | FAMA               | 10.0 0 0 0 0 0 0 0 0 0 0 0 0 0 0 0 0 0 0                                        |                        | •                |                      |       |                 |     |
|                  |                  |              |                     | -                   | Appli               | cation c           | late                                                                            |                        |                  |                      | Apply | Sh<br>Copy Dele | ete |
| No.              | Application ID   | Pernsit Type | Application Date    | Approval Dat # 💌    | 1 tatus             |                    | Permit No.                                                                      |                        | Recipient        | Trader Reference No. | Paym  | mt Status       | 0   |
| 1                | FAM1412011000020 | Import       | 23/06/2011 11:19:11 | 23/06/2011 11:13:00 | Acknowledged by Cus | toms               | FAM141106                                                                       | 000012011              | FAM141           |                      | NA    |                 | ET. |
| 2                | FAM1412011000019 | Import       | 29/06/2011 11:00:02 | 29/06/2011 11:02:56 | Awaiting Customs Ad | knowledgement      | FAM141106                                                                       | 000022011              | FAM141           | 234345               | NA    |                 | 0   |
| 3                | FAM1412011000030 | Import       | 22/08/2011 11:08:08 | 22/08/2011 11:13:32 | Acknowledged by Cus | toms               | FAM141108                                                                       | 000022011              | FAM141           |                      | NA    |                 | 13  |
|                  | FAM1412011000031 | Import       | 29/07/2011 11:03:40 | 22/08/2011 12:12:35 | Rejected by Customs |                    | FAM141108                                                                       | 000032011              | FAM141           |                      | NA    |                 | 0   |
| 5                | FAM1412012000002 | Import       | 14/03/2012 15:48:20 | 14/03/2012 15:53:32 | Approved by OGA     |                    | FAM141103                                                                       | 000012012              | FAM141           | wqeqew               | NA    |                 | 13  |
|                  |                  |              |                     |                     |                     |                    |                                                                                 |                        |                  |                      |       | Page 1 .        |     |

 Click once at the header of Application Date column, the transactions will be displayed in ascending order; click TWICE and it will be displayed in Descending order as follows; the other columns work in the same manner.

#### g) Page Selection

| Fi  | gure 3.12 l      | Page se     | lection             |                     |                      |                   |                  |                                  |                            |                      |           |                  |
|-----|------------------|-------------|---------------------|---------------------|----------------------|-------------------|------------------|----------------------------------|----------------------------|----------------------|-----------|------------------|
| Vie | w Permits        |             |                     |                     |                      |                   |                  |                                  |                            |                      |           |                  |
|     |                  |             | S                   | olact Num           | Atrace               | l Search          | 10 •<br>10<br>20 | Search                           | ww)                        | Filter Status        |           |                  |
|     |                  |             | 2                   |                     | By Approval Date     | From              | 40<br>50<br>100  | V (ddMM)<br>V (ddMM)<br>V (ddMM) | (1999)<br>(1999)<br>(1999) |                      |           |                  |
|     |                  |             |                     |                     | By Pennit Type       | Filter Permit Typ | e 🔻              |                                  |                            |                      |           |                  |
|     |                  |             |                     |                     | By OGA               | FAMA              |                  |                                  | •                          |                      |           |                  |
|     |                  |             |                     |                     |                      |                   |                  |                                  |                            |                      | Apply Cop | Show<br>Delete   |
| No. | Application ID   | Permit Type | Application Date    | Approval Date       | Status               |                   | Permit No.       | 5                                | Recipient                  | Trader Reference No. | Payment 9 | itatus 📔         |
| 1   | FAM1412011000020 | Import      | 23/06/2011 11:19:11 | 23/06/2011 11:23:00 | Acknowledged by Cus  | toms              | FAM14110         | 5000012011                       | FAM141                     |                      | NΛ        | E                |
| 2   | FAM1412011000019 | Import      | 29/06/2011 11:00:02 | 29/06/2011 11:02:56 | Awaiting Customs Act | knowledgement     | FAM14110         | 5000022011                       | FAM141                     | 234345               | NA        |                  |
| 3   | FAM1412011000030 | Import      | 22/08/2011 11:08:08 | 22/08/2011 11:13:32 | Acknowledged by Cus  | toms              | FAM14110         | 8000022011                       | FAM141                     |                      | NA        | e                |
| 4   | FAM1412011000031 | Import      | 29/07/2011 11:03:40 | 22/08/2011 12:12:35 | Rejected by Customs  |                   | FAM14110         | 100003 P                         | ane Se                     |                      | NA        |                  |
| 5   | FAM1412012000002 | Import      | 14/03/2012 15:48:20 | 14/03/2012 15:53:32 | Approved by OGA      |                   | FAM14110         | 500001                           | ige o                      | STOCKION             | NA        |                  |
|     |                  |             |                     |                     |                      |                   |                  |                                  |                            |                      | P         | age 1 - [>]<br>1 |
|     |                  |             |                     |                     |                      |                   |                  |                                  |                            |                      |           | 3 4 5            |

Select a number from the 10 r drop down list box. You may choose the number of result to be shown; e.g: 10.